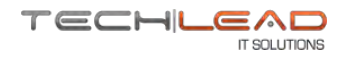

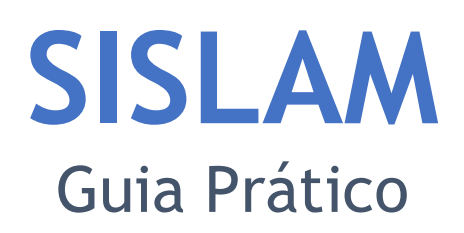

# Administrador SEMAS

Guia Prático para Usuário Interno | Versão 1.0 - 08/2020 Sistema de Licenciamento Ambiental Municipal - SISLAM | Versão 2.0.0 - 2020

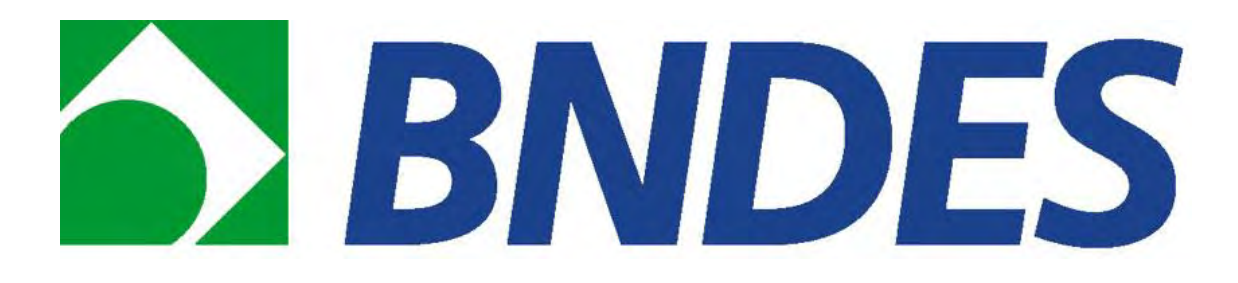

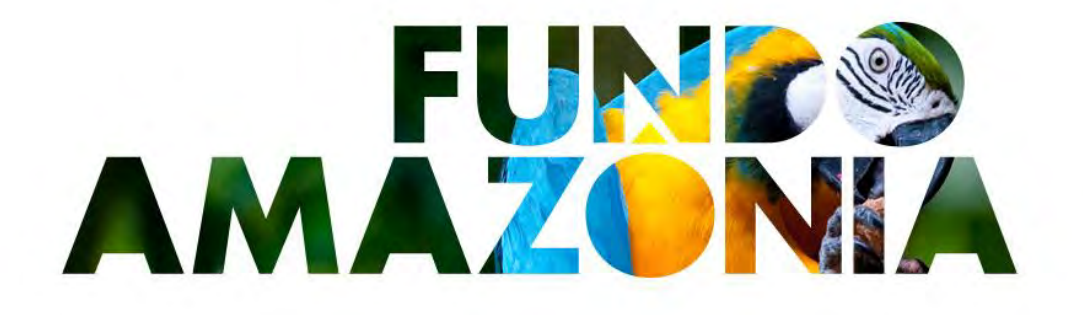

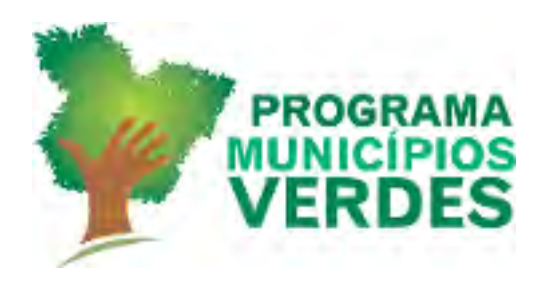

Secretaria de Meio Ambiente e Sustentabilidade

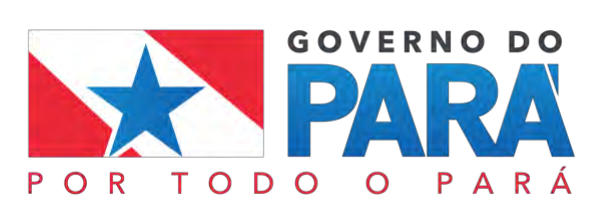

## Apresentação

A Techlead IT Solutions, desenvolvedora do SISLAM - Sistema de Licenciamento Ambiental Municipal, é especializada em Tecnologia da Informação com atuação no Norte e Nordeste do Brasil, líder no segmento de soluções corporativas na região norte, integrando produtos dos principais fabricantes de TI no setor público, médias e grandes empresas.

O SISLAM, responsável por permitir que o processo de licenciamento ambiental municipal de empreendimentos do estado do Pará, possa ser realizado somente por meio do próprio SISLAM, sem dependências do Sistema de Licenciamento Ambiental Estadual.

O SISLAM oferecerá vantagens aos responsáveis pelos empreendimentos e aos responsáveis pela concessão do licenciamento municipal, por fazer com que o processo de análise e concessão de licenças ocorra de maneira segura e automatizada. Permitirá ao responsável por um empreendimento, fazer um pedido para a concessão de licenciamento ambiental previamente cadastrado pela secretaria de meio ambiente da prefeitura da cidade onde o seu empreendimento localiza-se, além de também, poder acompanhar o processo de concessão e sendo deferido, ter fácil acesso ao documento que atesta a licença de seu empreendimento.

Este guia prático ilustra o passo-a-passo para a correta utilização do sistema, com o intuito de auxiliar o usuário interno a usar as funções disponíveis de acordo com o seu perfil. É importante ressaltar que os dados apresentados nas imagens são fictícios.

# Sumário

| I.   | Acesso ao sistema                 |
|------|-----------------------------------|
|      | URL 5                             |
|      | Primeiro acesso (usuário externo) |
|      | Cadastro                          |
|      | Login 8                           |
|      | Recuperação de senha              |
| II.  | Administrativo10                  |
|      | Usuário 10                        |
|      | Usuário -Novo11                   |
|      | Usuário - Consultar14             |
|      | Perfil 16                         |
|      | Perfil - Novo                     |
|      | Perfil - Consultar                |
|      | Setor 19                          |
|      | Setor - Consultar                 |
|      | Legislação22                      |
|      | Legislação - Novo22               |
|      | Legislação - Consultar23          |
| III. | Configurações20                   |
|      | Tipo de licença                   |
|      | Tipo de licença - Consultar       |
|      | Subtipo de licença28              |
|      | Subtipo de licença - Consultar    |
|      | Questionário                      |
|      | Questionário - Consultar questões |
|      | Condicionantes - Consultar        |
|      | Tipologia/Atividades              |
|      | Tipologia/Atividades - Novo       |
|      | Tipologia/Atividades - Consultar  |
| IV.  | Licenciamento                     |
|      | Empreendimento                    |
|      | Empreendimento - Consultar        |
|      | Guia de pagamento                 |
|      | Guia de pagamento - consultar42   |
|      | Caracterização 44                 |
| V.   | Tramitação4                       |

|      | Fluxo 45                  |    |
|------|---------------------------|----|
|      | Fluxo - Consultar         | 46 |
| VI.  | Relatórios                | 47 |
|      | Análise em dias           | 47 |
| VII. | Menu de acesso do usuário | 50 |
|      | Alterar senha             | 50 |
|      | Configurar Notificações   | 51 |
|      | Notificações              | 51 |
|      | Sair 51                   |    |

# Acesso ao sistema

URL

Acesse o link abaixo por meio de um navegador (browser) que possua qualquer versão recente entre os seguintes navegadores: Microsoft Edge, Internet Explorer, Mozilla Firefox ou Google Chrome.

https://www.semas.pa.gov.br/sislam/licenciamento/login

### Primeiro acesso (usuário externo)

Para acessar o sistema pela primeira vez, você deve se cadastrar no sistema e definir a sua senha (*Figura 1*). Seguindo os passos abaixo:

Passo 1: Selecione a opção de se cadastrar.

| A     | MBIENI                | AL    |
|-------|-----------------------|-------|
| Lo    | gar para iniciar a se | essão |
| Cpf   |                       |       |
| Senha |                       |       |
| 1     | Login                 |       |

Figura 1 - Primeiro acesso

### Cadastro

Para se cadastrar no sistema, siga os seguintes passos na tela de Cadastro (Figura 3 e Figura 4):

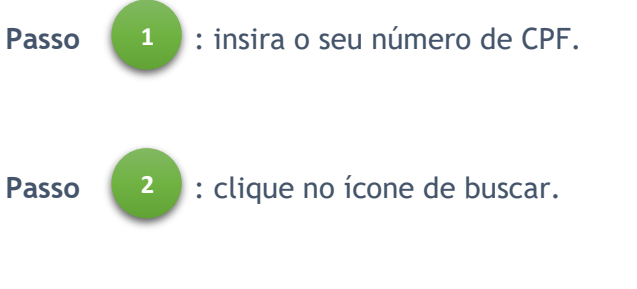

Caso o CPF já exista, o sistema exibirá a mensagem como a Figura 2.

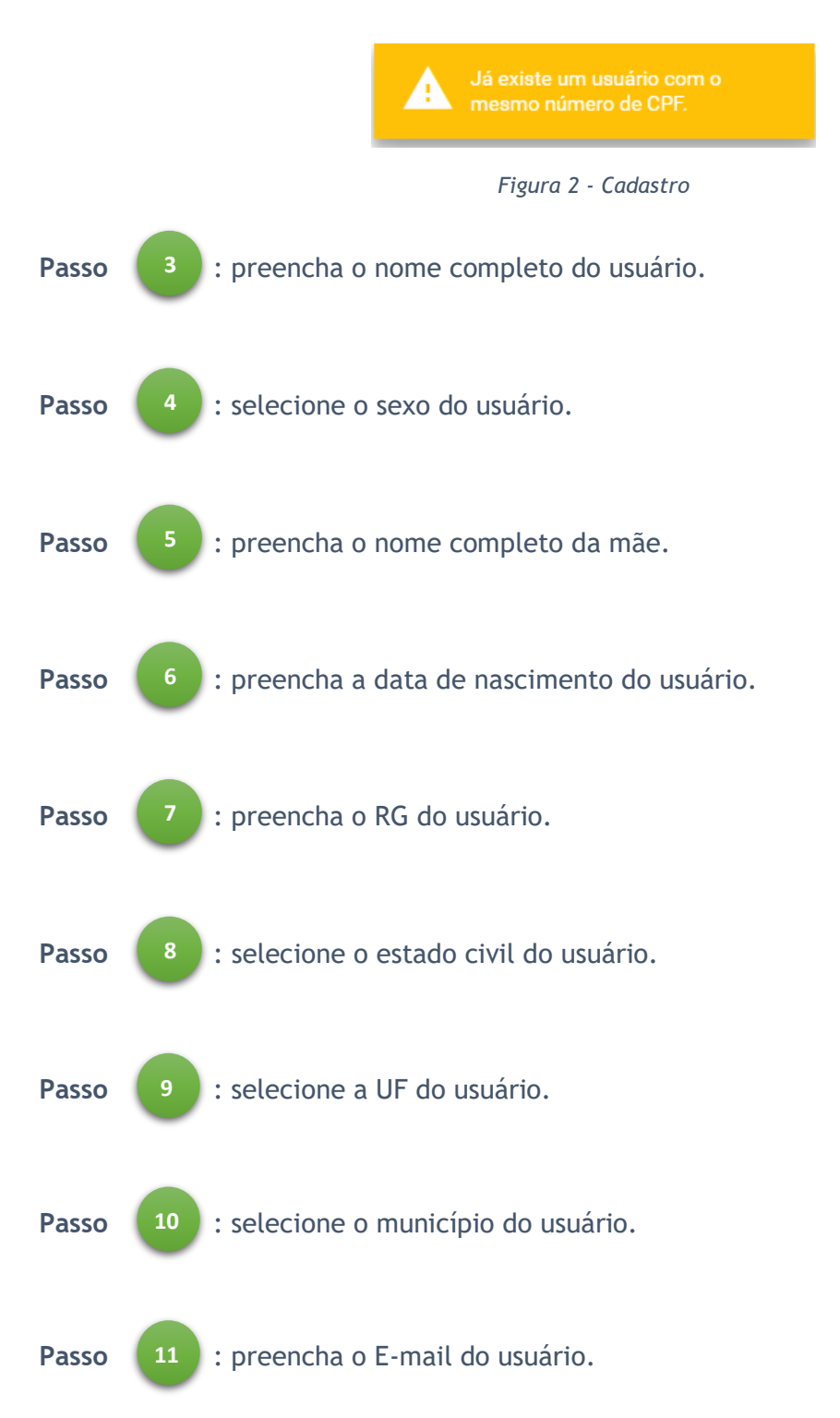

| Passo       | 12 : preencha o telefone do usuário.                                                                        |
|-------------|----------------------------------------------------------------------------------------------------|
| Passo       | 13 : preencha o celular do usuário.                                                                         |
| Passo       | 14 : selecione o Tipo de endereço do empreendedor do usuário.                                               |
| Passo       | (opcional) selecione se deseja utilizar o endereço do Empreendedor para correspondência.                    |
| Passo       | 16 : preencha o CEP, e aguarde o sistema preencher os campos "Logradouro",<br>"Bairro", "Município" e "UF". |
| Passo       | 17 : preencha o número do endereço do usuário.                                                              |
| Passo       | 18 : clique no botão "salvar".                                                                              |
| Cadastro de | e novo usuário                                                                                              |

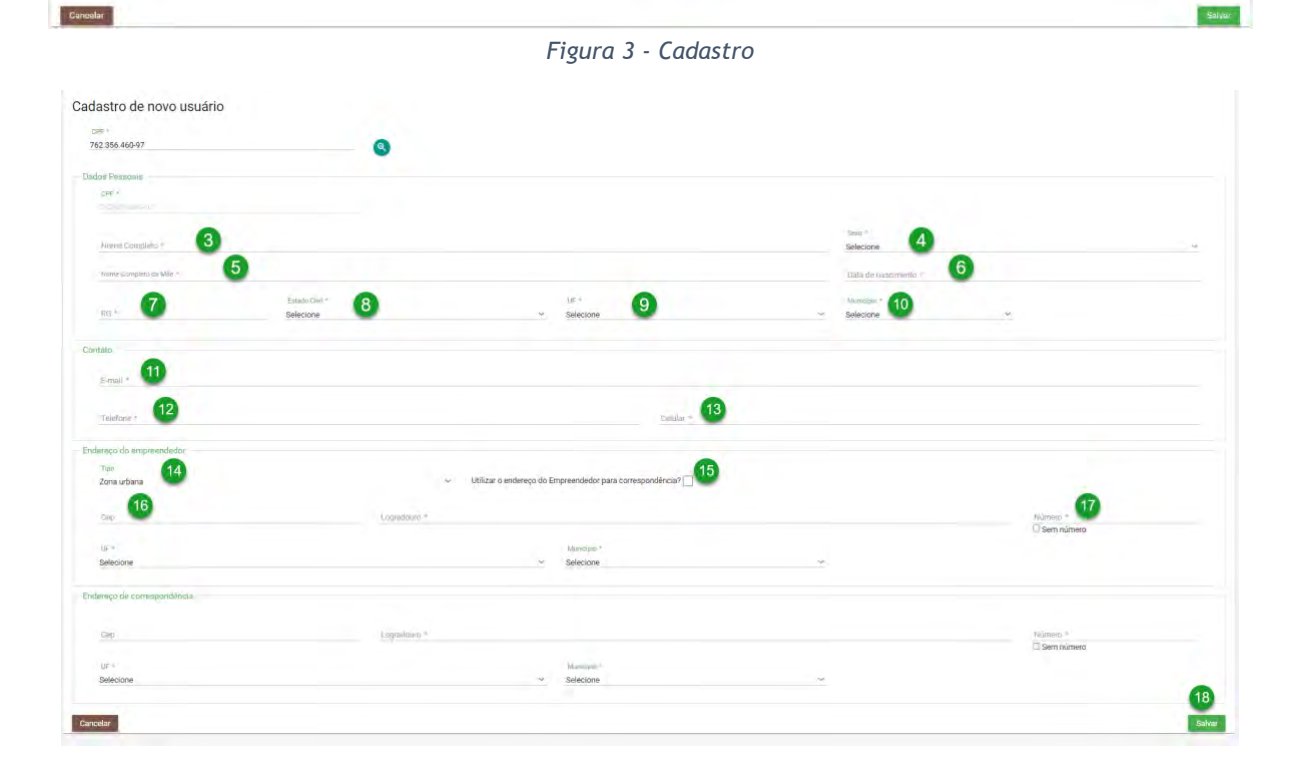

Figura 4 - Cadastro

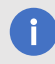

#### IMPORTANTE

A senha é enviada para o E-mail cadastrado.

#### Login

Para acessar o sistema, siga os seguintes passos na tela de Login (Figura 5):

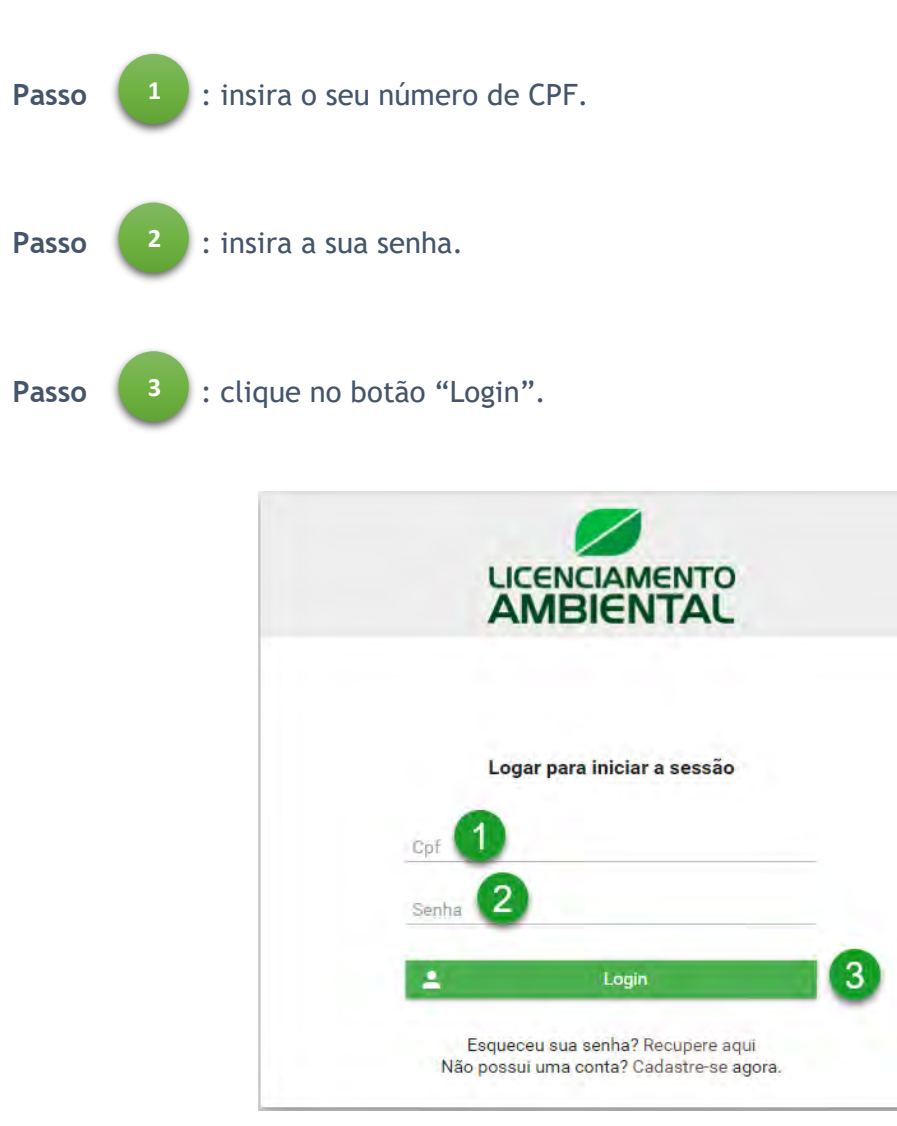

Figura 5 - Login

### Recuperação de senha

Caso não lembre a sua senha de acesso, siga os passos abaixo conforme a *Figura 6*, *Figura 7* e *Figura 8*:

1 : clique sobre o *link* "recupere aqui".

Passo

|       | AMBIENTAL                   |
|-------|-----------------------------|
|       | Logar para iniciar a sessão |
| Cpf   |                             |
| Senha |                             |
|       |                             |

Figura 6 - Recuperar senha

Realize a confirmação de alguns dados pessoais, seguindo os passos abaixo:

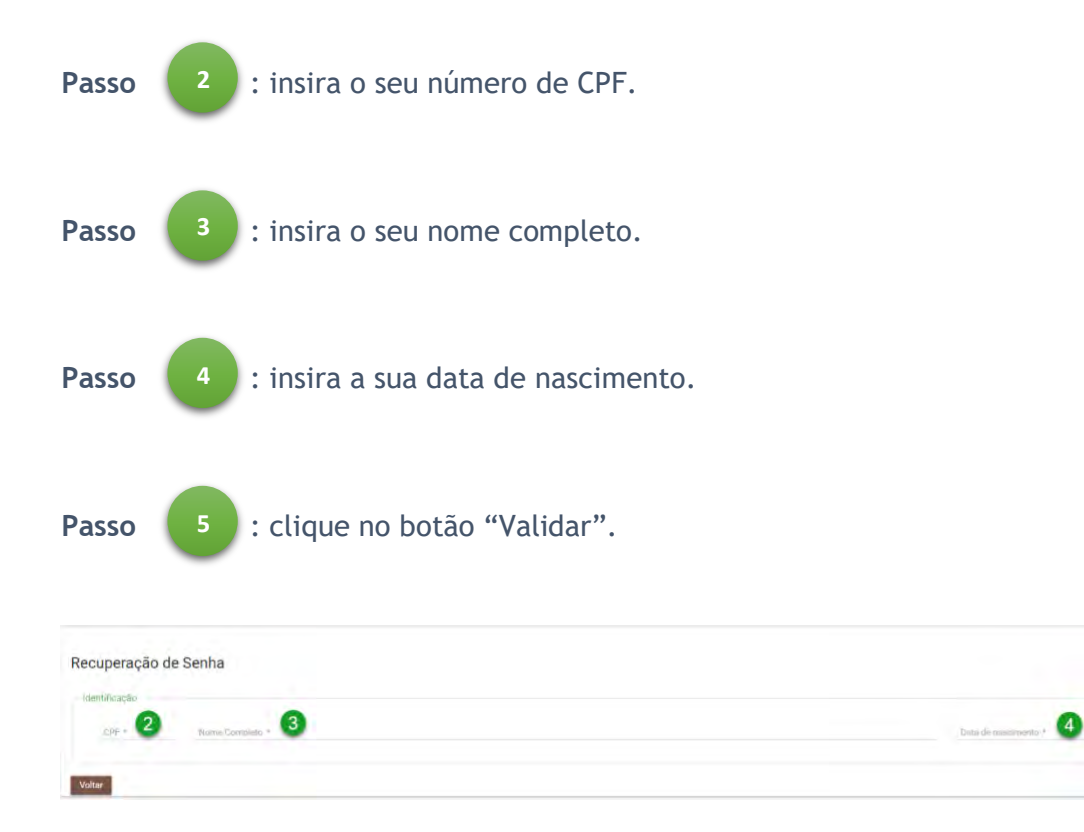

Figura 7 - Recuperar senha

Passo 6 : insira a nova senha.
Passo 7 : insira a mesma senha informada no passo 6.
Passo 8 : clique no botão "Salvar".

Com os dados verificados, siga os passos abaixo para definir uma nova senha de acesso:

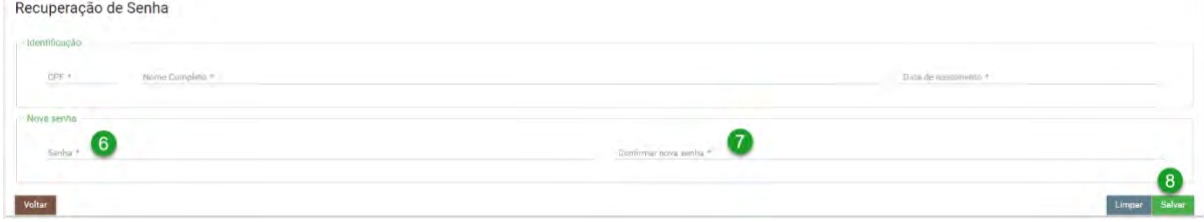

Figura 8 - Recuperar senha

Após a definição da nova senha, o sistema apresentará a tela de Login.

# Administrativo

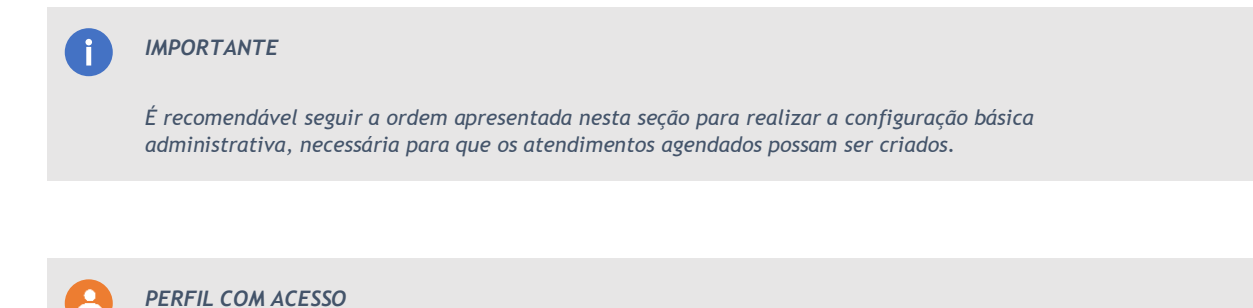

Precisa ter a permissão inserida no perfil.

### Usuário

Para acessar as opções de usuário clique em "Usuário" como indicado abaixo (Figura 9).

|                | ii •  |
|----------------|-------|
| Página Inicial | 55    |
| Administrativo | ~ 🖿   |
| Usuário 🗸      | ~ #   |
| Novo           | +     |
| Consultar      | Q     |
| Perfil         | ~ ≣   |
| Setor          | × III |
| Legislação     | ~ 🖻   |

Figura 9 - Usuário

### Usuário -Novo

Para acessar um novo cadastro de usuário clique em "Novo" como indicado abaixo (Figura 10).

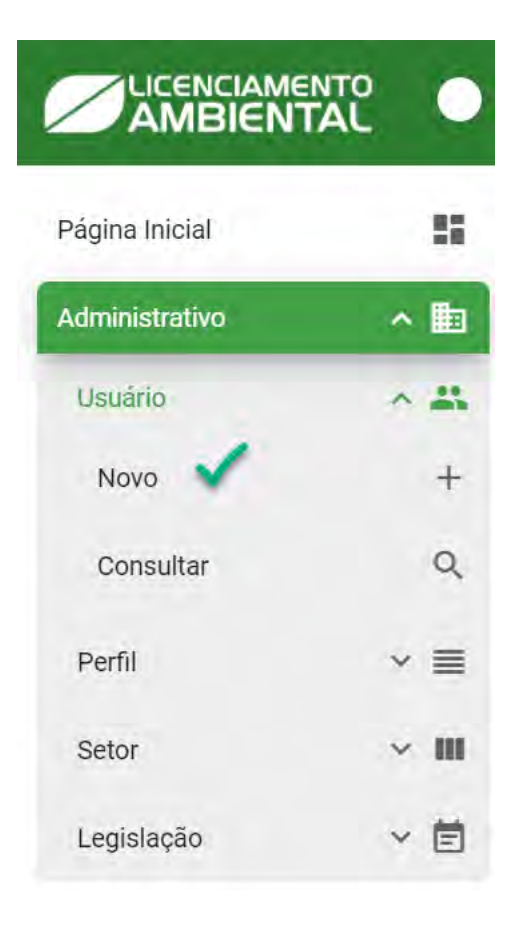

Figura 10 - Novo usuário

Para criar um usuário siga os passos abaixo (Figura 11).

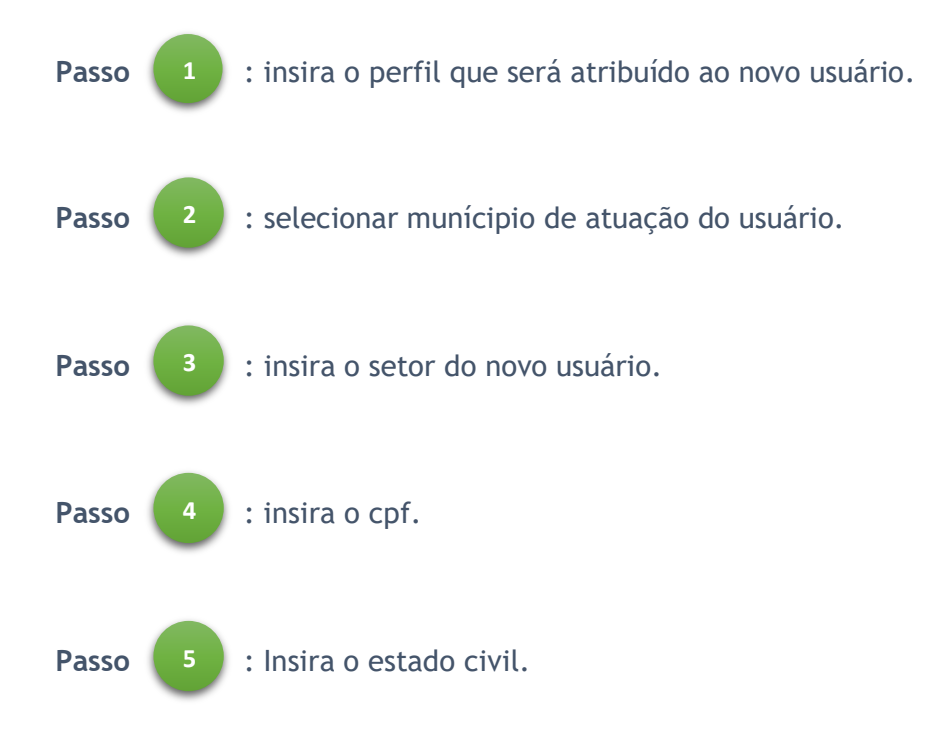

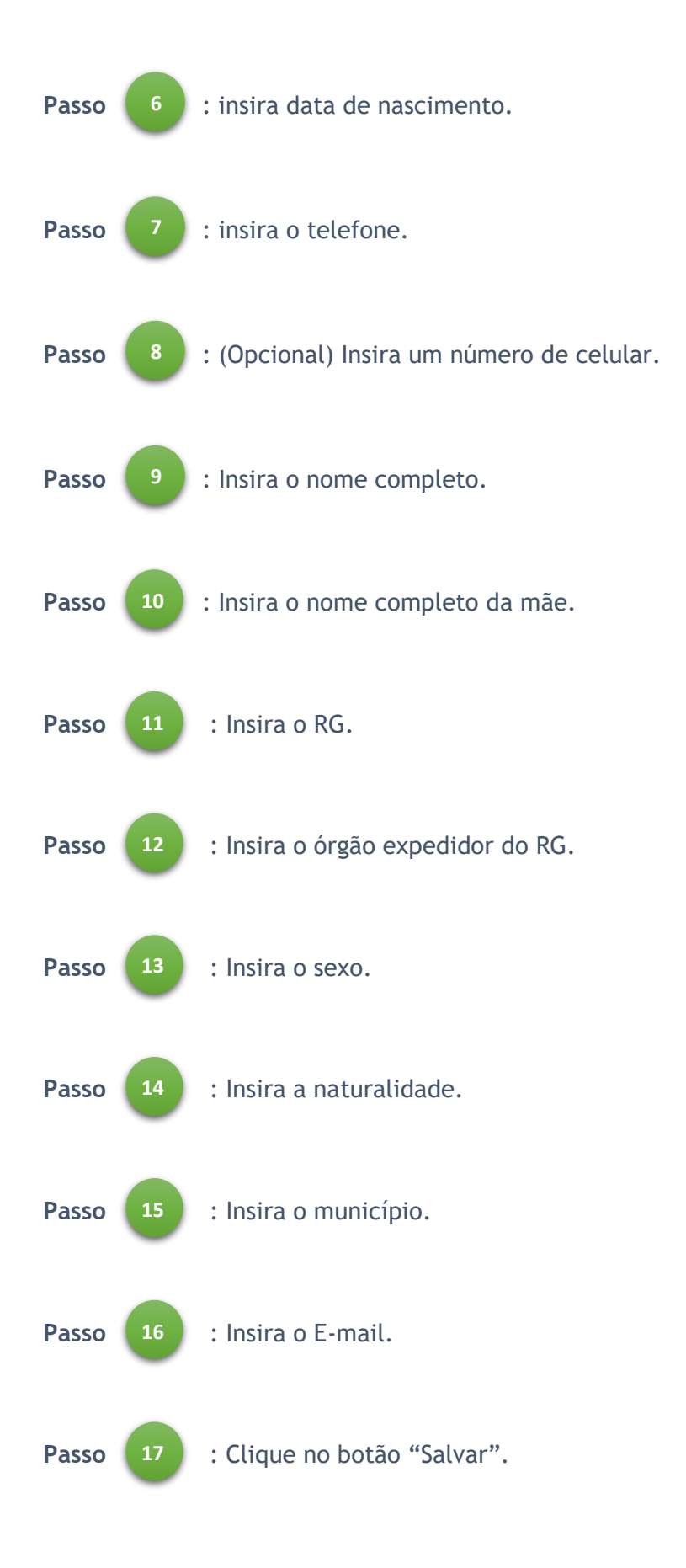

| Analista Jurídico | ~                | Belém          | çao *                      | Setor *                 | ~          |
|-------------------|------------------|----------------|----------------------------|-------------------------|------------|
| entificação       |                  |                |                            |                         |            |
| CPF *             | 3                | Estado Civil * | Data de     nascimento *   | 6<br>Telefone * Celular | 7          |
| Nome Completo *   |                  |                | Nome Completo da           | Mäe *                   | 9          |
| RG * Or<br>ex     | gão<br>pedidor * | Sexo *         | 2 Naturalidade *<br>✓ Pará | 13 Município *          | <b>1</b> 4 |
| E-mail *          |                  |                |                            |                         |            |

Figura 11 - Cadastro de novo usuário

### Usuário - Consultar

Para consultar usuários clique na opção indicada abaixo (Figura 12).

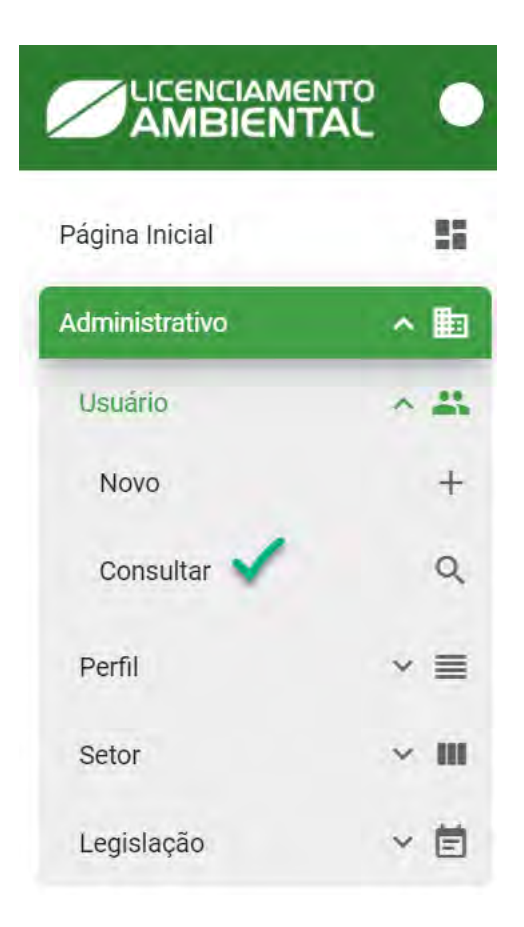

Figura 12 - consultar usuário

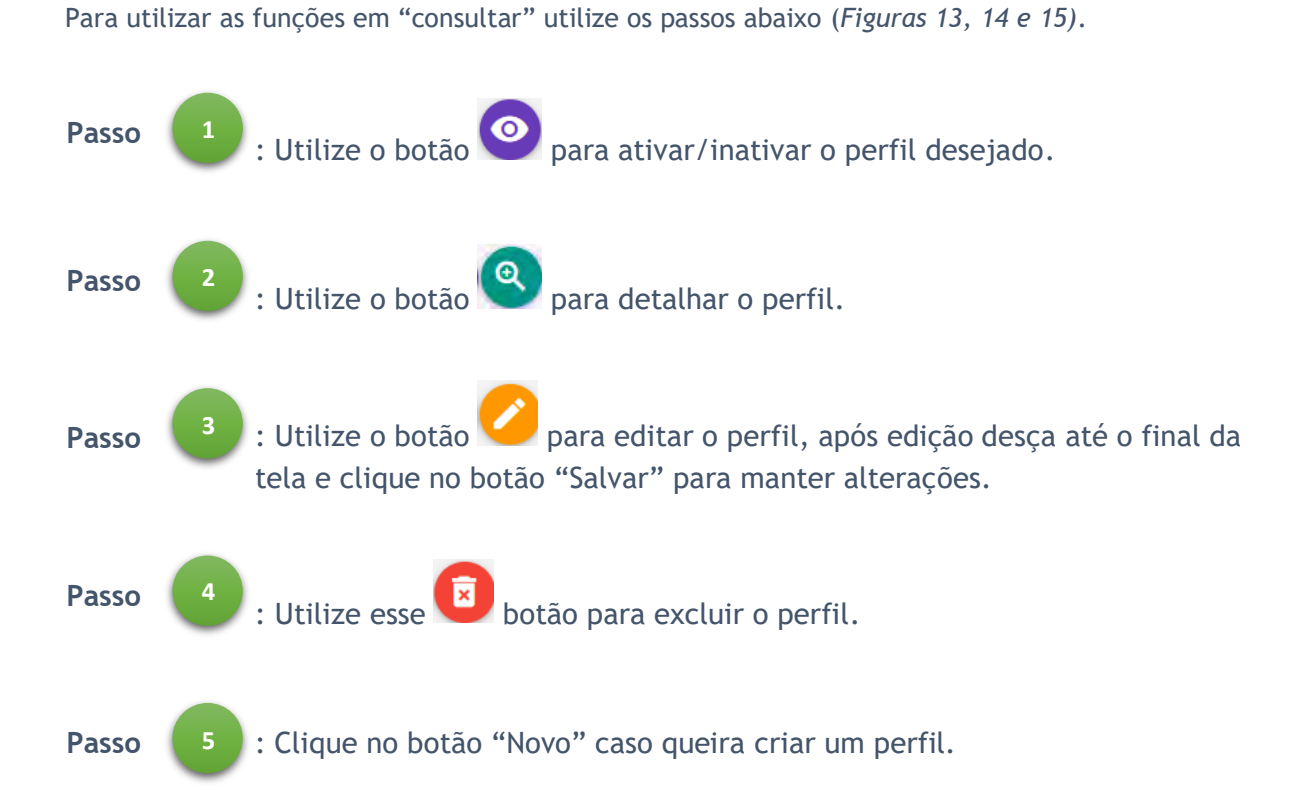

### Consultar usuário

| Buscar em todos os campos:                    |                      |                                  |           |  |  |  |
|-----------------------------------------------|----------------------|----------------------------------|-----------|--|--|--|
| Nome =                                        | Perfil =             | Setor =                          | Controles |  |  |  |
| Aníbal Cortés                                 | Externo Empreendedor | Externo                          | 00/0      |  |  |  |
| Arthur Caleb                                  | Externo Empreendedor | Externo                          | 00/0      |  |  |  |
| Benício Henry Manoel da Luz Analista Jurídico | Analista Jurídico    | Setor jurídico                   | 00/0      |  |  |  |
| Berlim                                        | Externo Empreendedor | Externo                          | 00/0      |  |  |  |
| Bruce Dickinson                               | Analista Técnico     | Setor de Licenciamento Ambiental | 00/0      |  |  |  |
| Bryan Benício Danilo Moraes Analista Técnico  | Analista Técnico     | Setor de Licenciamento Ambiental | 00/0      |  |  |  |

Figura 13 - consulta de usuário

#### Detalhar usuário

| Perfil *<br>Admmittilador Münicipal |                   | Município de atuação *<br>Abaetitulha |                                       | Adm             | nstrução:         |                      |                          |  |
|-------------------------------------|-------------------|---------------------------------------|---------------------------------------|-----------------|-------------------|----------------------|--------------------------|--|
| tificação                           |                   |                                       |                                       |                 |                   |                      |                          |  |
| CPF *<br>min. 469 Ann 15            |                   | Estado Civil *<br>Danado/a)           | Data de nascimento =<br>20/02/1981    | Telefo<br>(91)3 | ne "<br>1350-6113 |                      | Celular<br>(91)000000000 |  |
| Nome Completo *<br>Atex Silling     |                   |                                       | Nome Completo da Mãe *<br>Ritte Silva |                 |                   |                      |                          |  |
| RG *                                | Orgão expedidor * | Sexo *<br>Masculino-                  | Naturalidade *<br>PA                  |                 |                   | Municipio *<br>Belém |                          |  |
| E-meil *<br>alex@gmail.com          |                   |                                       |                                       |                 |                   |                      |                          |  |
|                                     |                   |                                       |                                       |                 |                   |                      |                          |  |

Figura 14 - Detalhamento de usuário

| esso a recursos do sistema |                   |   |                        |   |                        |                |             |                |   |
|----------------------------|-------------------|---|------------------------|---|------------------------|----------------|-------------|----------------|---|
| Perfil *                   |                   |   | Município de stuação * |   |                        | Setor *        |             |                |   |
| Administrador Municipal    |                   | ¥ | Ahusmetpha             |   |                        | Administração  |             |                | × |
| entificação                |                   |   |                        |   |                        |                |             |                |   |
| CPE *                      |                   |   | Estado Civil *         |   | Data de nascimento "   | Telefone *     |             | Celular        |   |
| 036.469.550-15             |                   |   | Casado(a)              | ~ | 20/12/1981             | (91)33333-3333 |             | (91)99999-9999 |   |
| Nome Completo *            |                   |   |                        |   | Nome Completo da Mãe * |                |             |                |   |
| Alex Silva                 |                   |   |                        |   | Rita Silva             |                |             |                |   |
| RG *                       | Drgão expedidor * |   | Sexo *                 |   | Naturalidade *         |                | Municipio * |                |   |
| 9999                       | SSP               |   | Masculino              | ¥ | PA                     | Ŷ              | Belém       |                | v |
| E-mail *                   |                   |   |                        |   |                        |                |             |                |   |
| alex@gmail.com             |                   |   |                        |   |                        |                |             |                |   |

Figura 15 - Edição de usuário

Após a alteração o sistema emitirá um Pop-up confirmando que a operação foi realizada com sucesso.

### Perfil

Para utilizar as ações de perfil clique em "Perfil" como indicado abaixo (Figura 16).

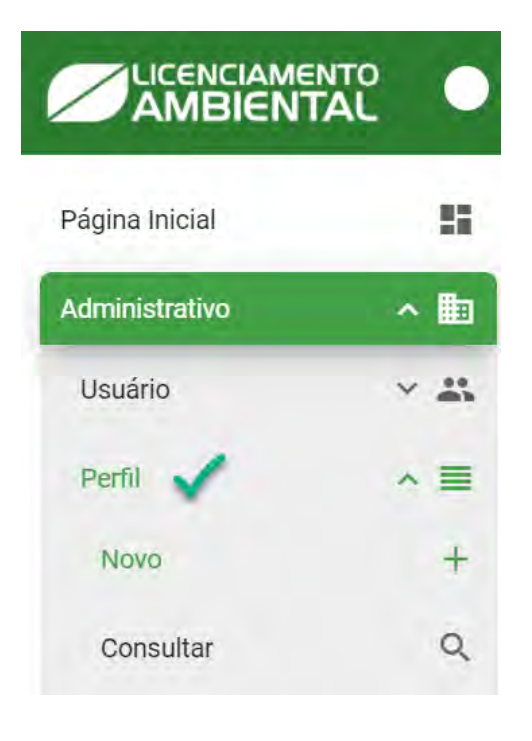

Figura 16 - Perfil

### Perfil - Novo

Para criar um perfil clique em "Novo" como indicado abaixo (Figura 16).

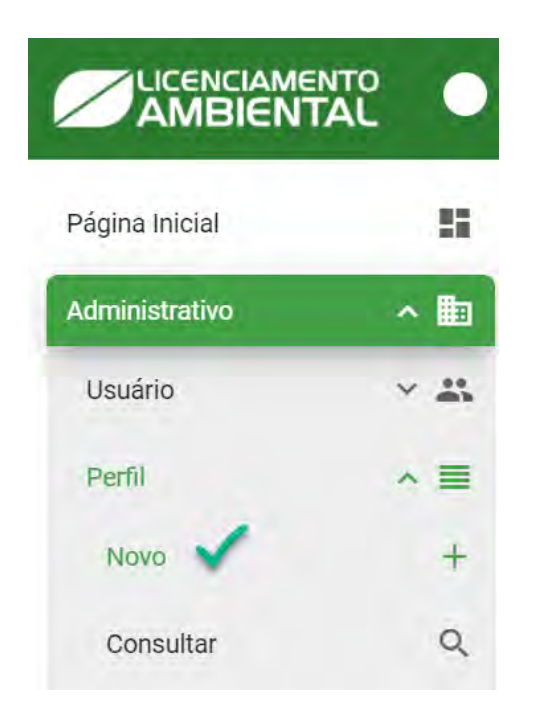

Figura 17 - Perfil

Para cadastrar um perfil, utilize o campo marcado como na Figura 17.

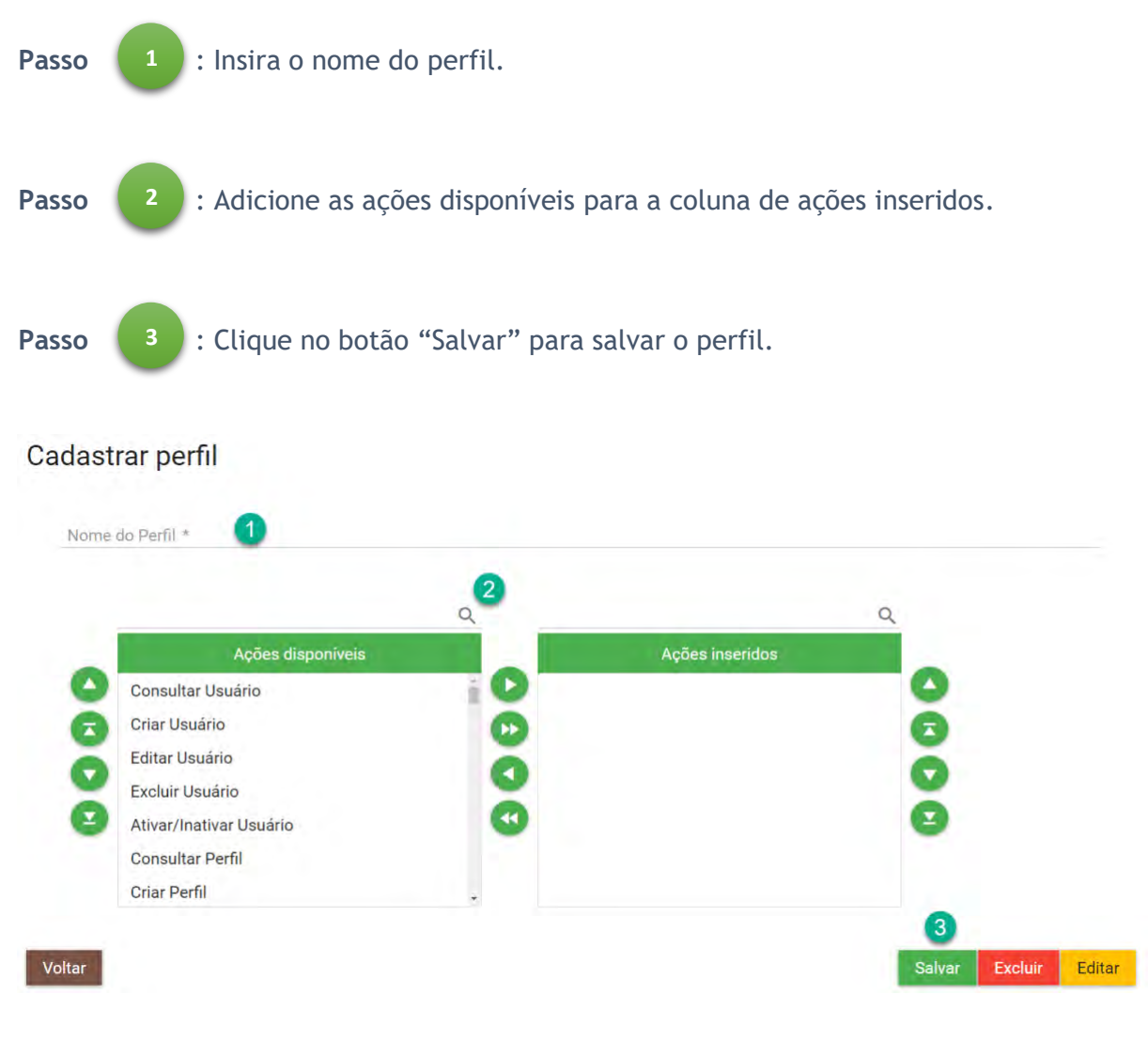

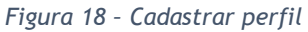

### Perfil - Consultar

Para utilizar a consulta de perfil clique no botão "Consultar" como indicado abaixo (Figura 19).

|                | • |   |
|----------------|---|---|
| Página Inicial |   | 5 |
| Administrativo | ^ |   |
| Usuário        | ~ | * |
| Perfil         | ^ | = |
| Novo           |   | + |
| Consultar 🗸    |   | Q |

Figura 19 - Consultar perfil

Para consultar um perfil cadastrado, utilize o campo marcado como na Figura 20.

| Buscar em todos os campos: |           |
|----------------------------|-----------|
| Nome =                     | Controles |
| Administrador Municipio    |           |
| Administrador SEMAS        | ٩         |
| Analista Jurídico          | <b>Q</b>  |
| Analista Técnico           | ٩         |
| Colaborador licenciamento  | <b>Q</b>  |
| Coordenador Jurídico       | <b>Q</b>  |
| Coordenador Técnico        | <b>Q</b>  |
| Diretor                    | ٩         |
| Externo Empreendedor       | ٩         |
| Gestor da secretaria       | ٩         |

Figura 20 - Consulta perfil

### Setor

Para acessar as opções de setor clique em "Setor" como indicado abaixo (Figura 21).

|                | ENTO | •  |
|----------------|------|----|
| Página Inicial |      |    |
| Administrativo | •    |    |
| Usuário        | ~    | ** |
| Perfil         | ~    | =  |
| Setor          | ^    | m  |
| Consultar      |      | Q  |
| Legislação     | ~    | Ē  |

Figura 21 - Setor

### Setor - Consultar

Para consultar um setor clique em "Consultar" como indicado abaixo (Figura 22).

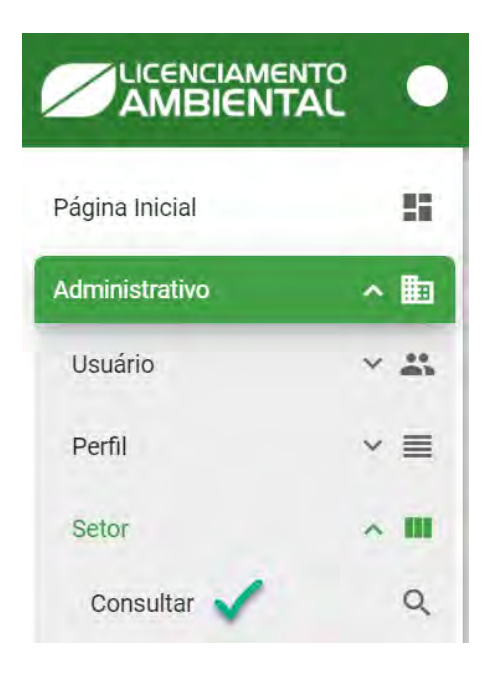

Figura 22 - Setor Consultar

Para utilizar as funções em "consultar", siga os passos abaixo (Figuras 23, e 24).

# Passo 1 : Utilize o botão 🔍 para detalhar o setor.

### Consultar setor

| Buscar em todos os campos:               |         |             |                |
|------------------------------------------|---------|-------------|----------------|
| Nome =                                   | Sigla 🚍 | Município 🚍 | Controles      |
| Coordenadoria Jurídica                   | CONJUR  | Belém       | Q <sup>1</sup> |
| Coordenadoria de Licenciamento           | CL      | Belém       | ٩              |
| Departamento de Amostragem               | DA      | Belém       | ٩              |
| Departamento de Licenciamento Ambiental  | DLA     | Belém       | ٩              |
| Departamento de Tecnologia da Informação | DTI     | Belém       | ٩              |
| Externo                                  | Ext     | Belém       | ٩              |
| Gabinete                                 | GAB     | Belém       | ٩              |
| Setor Para teste de Hierarquia           | SPTDH   | Belém       | ٩              |
| Setor de Fiscalização de Monitoramento   | SFA     | Belém       | ٩              |

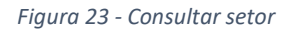

#### Detalhar setor

| 1       |
|---------|
| Excluir |
|         |

Figura 24 - Detalhar setor

### Legislação

Para acessar as opções de Legislação clique em "Legislação" como indicado abaixo (Figura 25).

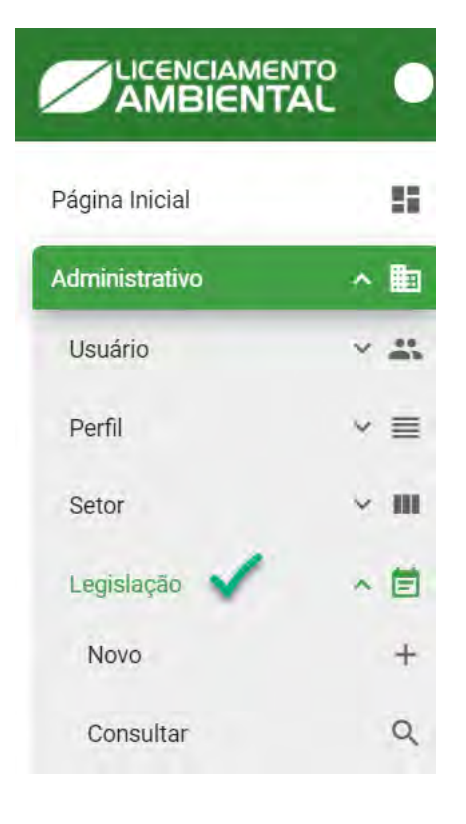

Figura 25 – Legislação

### Legislação - Novo

Para cadastrar uma nova legislação clique em "Novo" como indicado abaixo (Figura 26).

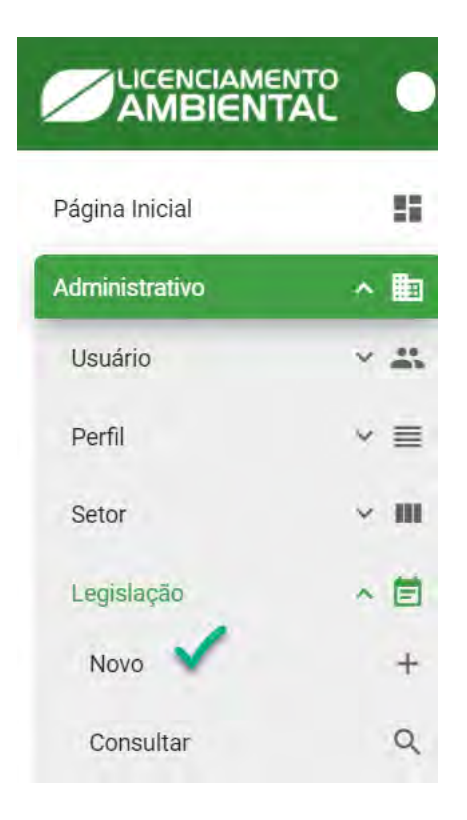

Figura 26 - Cadastrar nova legislação

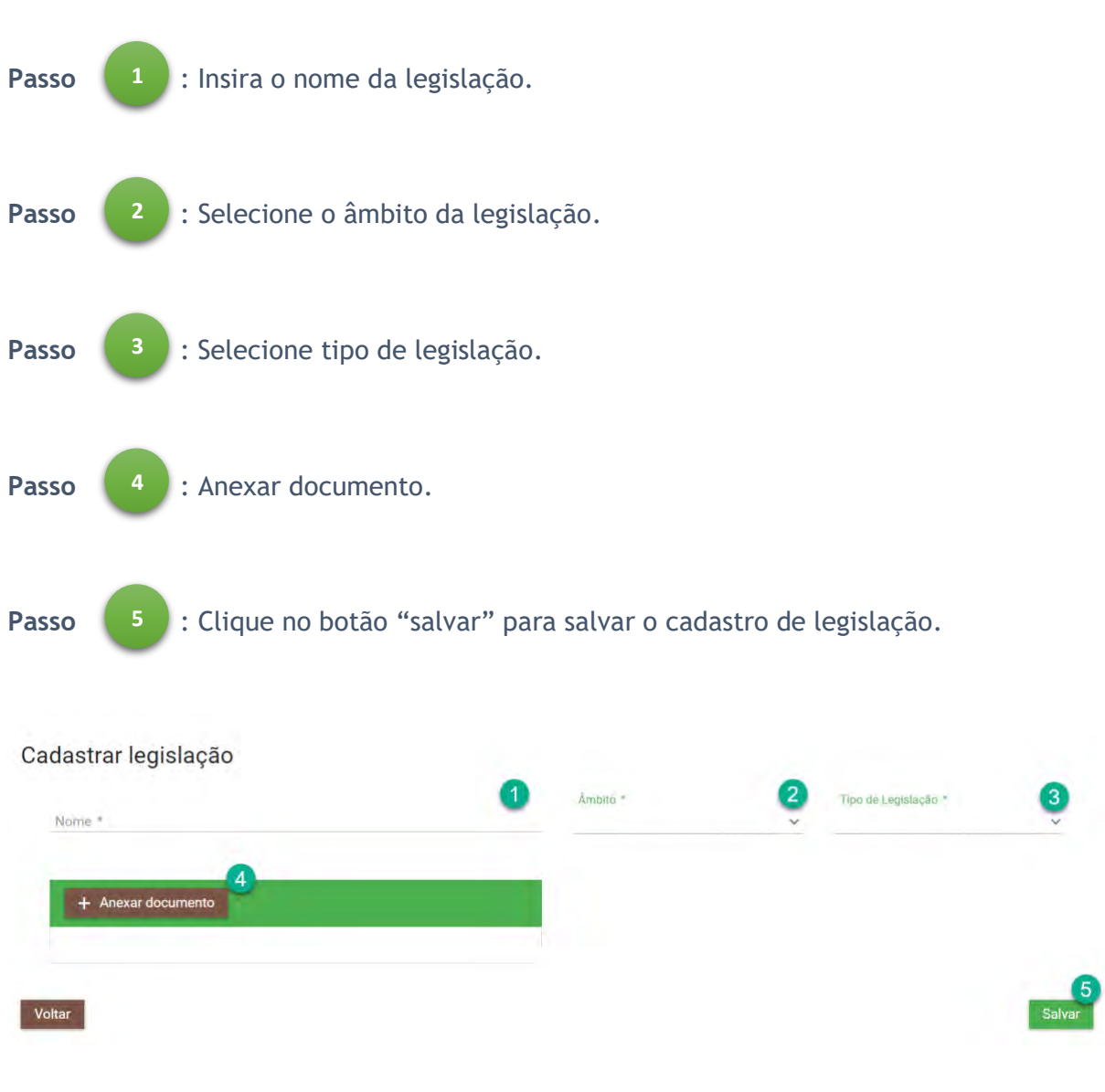

Para cadastrar um novo setor, siga os passos abaixo como na Figura 27.

Figura 27 - Cadastro de legislação

### Legislação - Consultar

Para utilizar a consulta de legislação clique no botão "Consultar", como indicado abaixo (*Figura 28*).

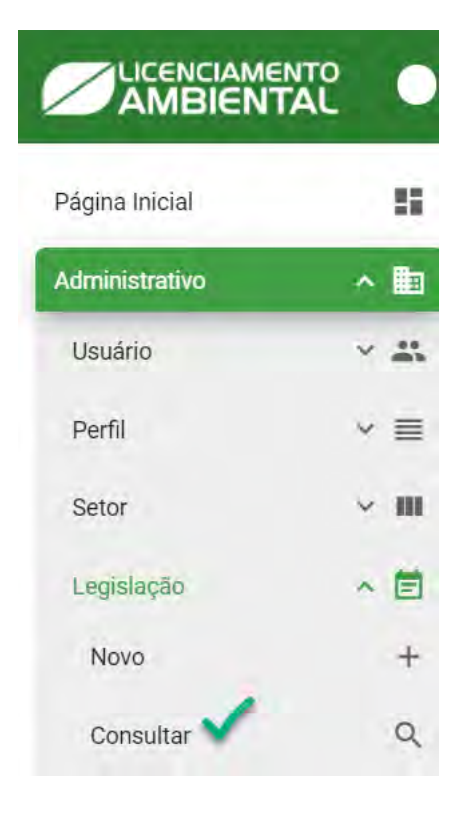

Figura 28 - Consulta legislação

Para utilizar as funções em "consultar" utilize os passos abaixo (Figuras 29, 30 e 31).

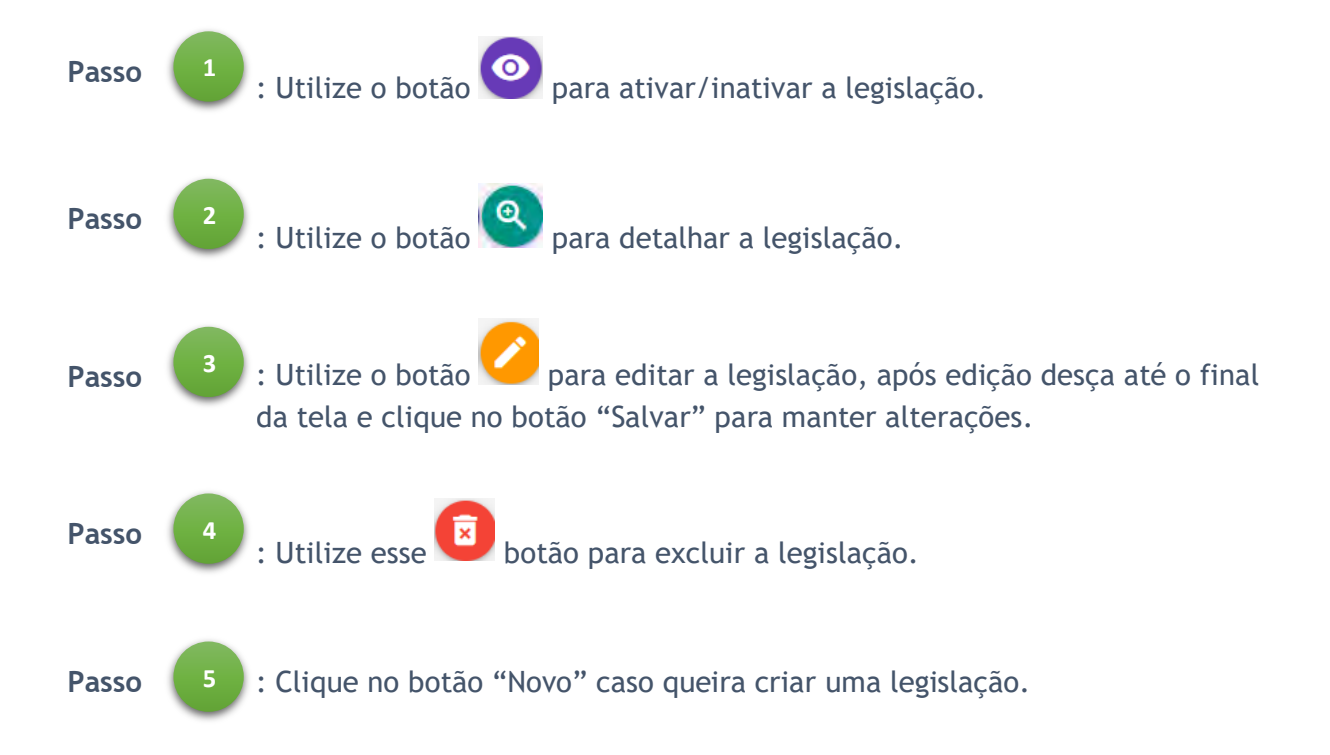

| Винс                    | ar em todos os campos: |                         |             |           |
|-------------------------|------------------------|-------------------------|-------------|-----------|
| Nome =                  | Âmbito =               | Tipo de Legislação 📻    | Município = | Controles |
| Errata da Resolução 127 | Municipal              | Resolução               | ÷.          | 00/00     |
| Licença TESTE           | Federal                | Lei constitucional      | ÷0          | 00/00     |
| Micon Teste             | Federal                | Lei constitucional      | Abaetetuba  | 000       |
| vlicon teste 2          | Estadual               | A emenda constitucional | Abaetetuba  | 000       |
| tesolução 120 COEMA     | Estadual               | Resolução               | -           | 00/00     |
| tesolução COEMA 107     | Estadual               | Resolução               |             | 00/00     |
| Resolução COEMA 120     | Estadual               | Resolução               | 4           | 00/00     |
| Resolução COEMA 127     | Estadual               | Resolução               | e C         | 00/00     |
| TESTEA                  | Federal                | Lei constitucional      | -           | 00/0      |

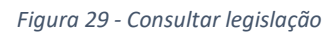

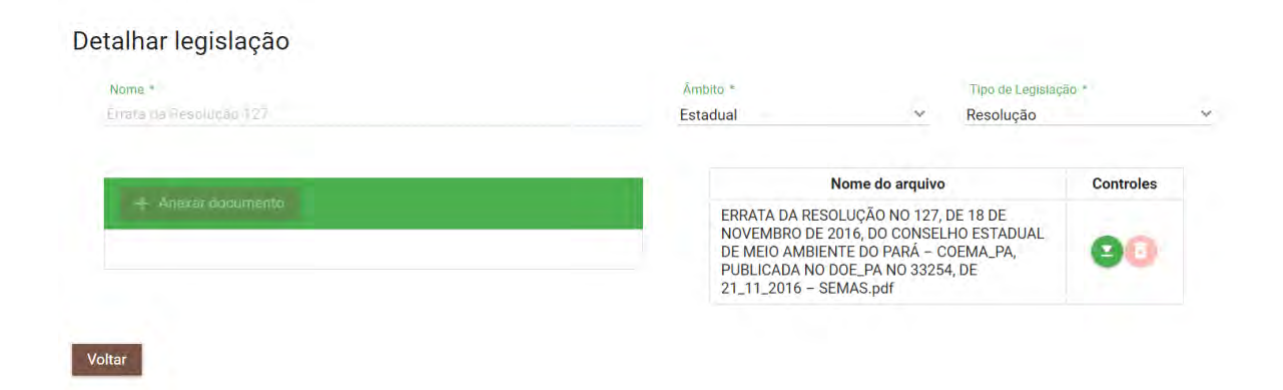

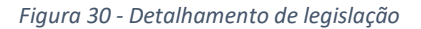

### Editar legislação

|                    |                                                                       | Nome do arquiv                                                                      | 0                                                              | Controles |
|--------------------|-----------------------------------------------------------------------|-------------------------------------------------------------------------------------|----------------------------------------------------------------|-----------|
| + Anexer documento | ERRATA DA F<br>DE NOVEMBI<br>ESTADUAL D<br>- COEMA_PA<br>NO 33254, DI | RESOLUÇÃO NO<br>RO DE 2016, DO<br>E MEIO AMBIEN<br>A, PUBLICADA N<br>E 21_11_2016 - | 127, DE 18<br>CONSELHO<br>ITE DO PARÁ<br>O DOE_PA<br>SEMAS.pdf | 20        |

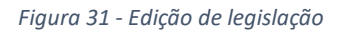

Após a alteração o sistema emitirá um Pop-up confirmando que a operação foi realizada com sucesso.

# Configurações

### Tipo de licença

Para utilizar as ações de Tipo de licença clique em "Tipo de licença" como indicado abaixo (*Figura 32*).

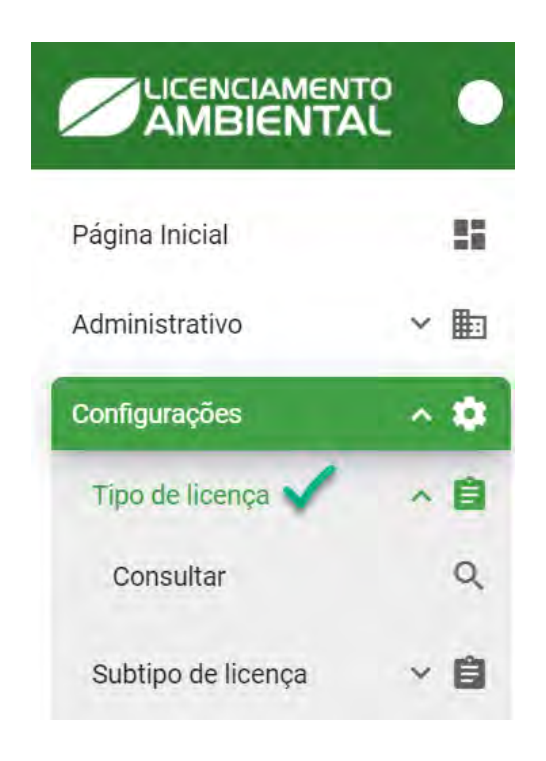

Figura 32 - Tipo de licença

### Tipo de licença - Consultar

Para utilizar a consulta de tipo de licença clique no botão "Consultar" como indicado abaixo (*Figura 33*).

|                    |   | •  |
|--------------------|---|----|
| Página Inicial     |   | 12 |
| Administrativo     | ~ |    |
| Configurações      | ^ | ٠  |
| Tipo de licença    | ^ | 8  |
| Consultar 🗸        |   | Q  |
| Subtipo de licença | ~ | ê  |

Figura 33 - Consulta tipo de licença

Para utilizar as funções em "consultar" utilize os passos abaixo (Figuras 34 e 35).

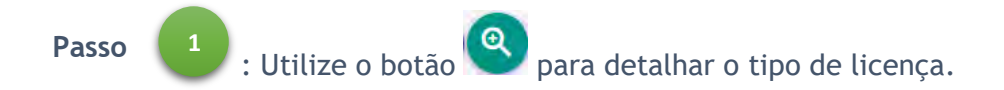

### Consulta tipos de licença

| Buscar em todos os                     | campos:                    |                               |             | -         |
|----------------------------------------|----------------------------|-------------------------------|-------------|-----------|
| Tipo de licença - Sigla 🚍              | Tipo de caracterização \Xi | Análise 🚍                     | Município 🚍 | Controles |
| DECLARATORIA RURAL - DR                | Simplificado               | Análise jurídica e<br>técnica | Belém       | ٩         |
| DECLARATORIA URBANA - DCL              | Declaratório               | Análise jurídica e<br>técnica | Belém       | ٩         |
| DISPENSA RURAL - DR                    | Dispensa                   | Análise jurídica e<br>técnica | Belém       | ٩         |
| Dispensa - DS                          | Dispensa                   | Análise jurídica e<br>técnica | Belém       | ٩         |
| LICENÇA PRÉVIA DECLARATÓRIO<br>- LPDE  | Declaratório               | Análise jurídica e<br>técnica | Belém       | ٩         |
| Licença Prévia Dispensa - LPD          | Dispensa                   | Análise jurídica e<br>técnica | Belém       | ٩         |
| Licença de Operação Municipal -<br>LOM | Dispensa                   | Análise juridica e<br>técnica | Belém       | ٩         |

Figura 34 - Consulta de tipo de licença

| ormações principais                                                                                         |                                                                                       |                   |                                              |            |
|----------------------------------------------------------------------------------------------------|---------------------------------------------------------------------------------------|-------------------|----------------------------------------------|------------|
| Nome do tipo de licença +<br>DECLARATORIA RUHAL                                                             |                                                                                       | Sigla +           | Validade (em anos) *<br>2                    |            |
| Subtipo *                                                                                                   |                                                                                       |                   | Localização do empreendimento *              |            |
| Autorização                                                                                                 |                                                                                       |                   | 🖉 🔘 Zona urbana 🍥 2                          | Zoma rural |
|                                                                                                    |                                                                                       |                   |                                              |            |
| Tipo de caracterização *                                                                                    |                                                                                       |                   |                                              |            |
| Tipo de caracterização *                                                                                    | na 🛛 🔘 Simplificado 🖉 🚫 Or                                                            | dinario 0         |                                              |            |
| Tipo de caracterização *                                                                                    | no 🛛 🔘 Simplificado 🔘 🚫 Or                                                            | rdinario 0        |                                              |            |
| Tipo de caracterização *                                                                                    | no 🛛 🔘 Simplificado 🗶 🚫 Or<br>Disponibilizar resultados das análises a                | rdinario <b>O</b> | Documentos gerados                           |            |
| Tipo de caracterização *  Diapensa  Declarato  Silise  Necessita de análise técnica e jurídica *  Silim Não | no 🖲 🔘 Simplificado 🗶 🚫 Or<br>Disponibilizar resultados das análises a<br>🛞 Sim 🚫 Não | rdinario 🜑        | Documéntos gerados<br>Nota Tecnica 🔲 Parecim |            |
| Tipo de caracterização *   Diapensa  Declarato                                                              | no 🖲 💿 Simplificado 🗶 🚫 Or<br>Disponibilizar resultados das análises a                | rdinario 🜑        | Occumentos gerados<br>Nota Tecnica 🔲 Parecim |            |

Figura 35 - Detalhar tipo de licença

### Subtipo de licença

Para acessar as opções de Subtipo de licença clique em "Subtipo de licença" como indicado abaixo (*Figura 36*).

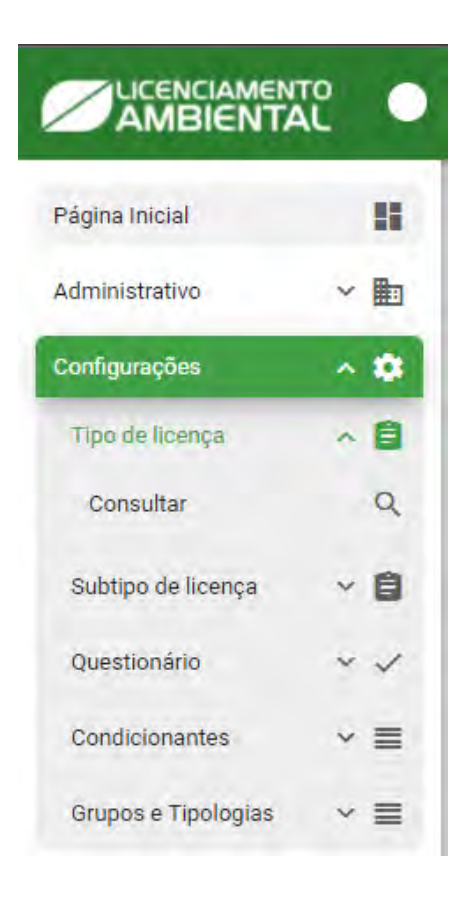

Figura 36 - Subtipo de licença

### Subtipo de licença - Consultar

Para utilizar a consulta de Subtipo de licença clique no botão "Consultar" como indicado abaixo (*Figura 37*).

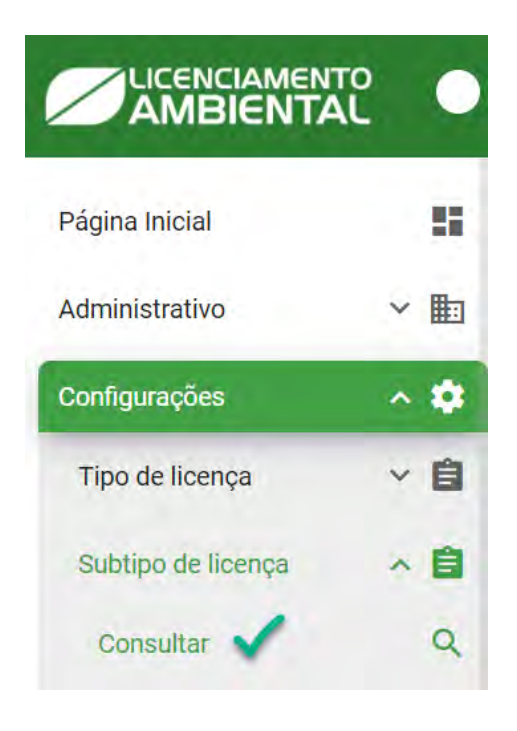

Figura 37 - Consultar Subtipo de licença

Para utilizar as funções em "consultar" utilize os passos abaixo (Figuras 38 e 39).

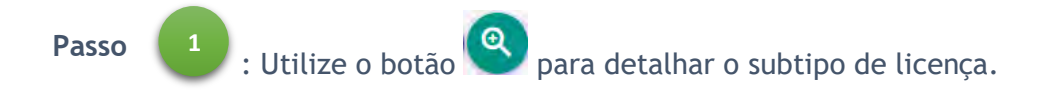

#### Consultar subtipo de licença

| Buscar em todos os campos: |                                               |           |
|----------------------------|-----------------------------------------------|-----------|
| Nome =                     | Município 🚍                                   | Controles |
| Autorização                | Belém                                         | ٩         |
| Encerramento               | Belém                                         | ۲         |
| Supressão                  | Belém                                         | (0)       |
|                            | 1 de 1 com o total de 3 registros 🛛 K 🐇 👖 🗦 🗧 |           |

Figura 38 - Consultar Subtipo de licença

#### Detalhar Subtipo licença

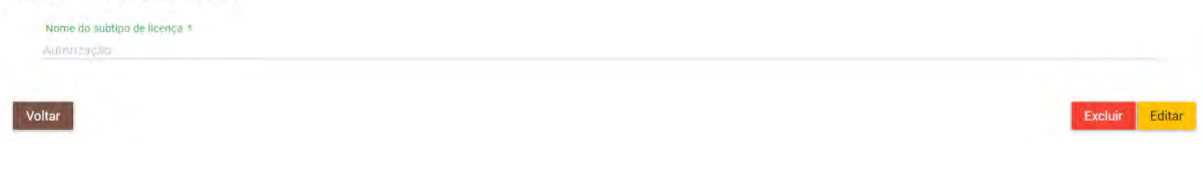

Figura 39 - Detalhar Subtipo de licença

### Questionário

Para acessar as opções de Questionário, clique em "Questionário" como indicado abaixo (*Figura* 40).

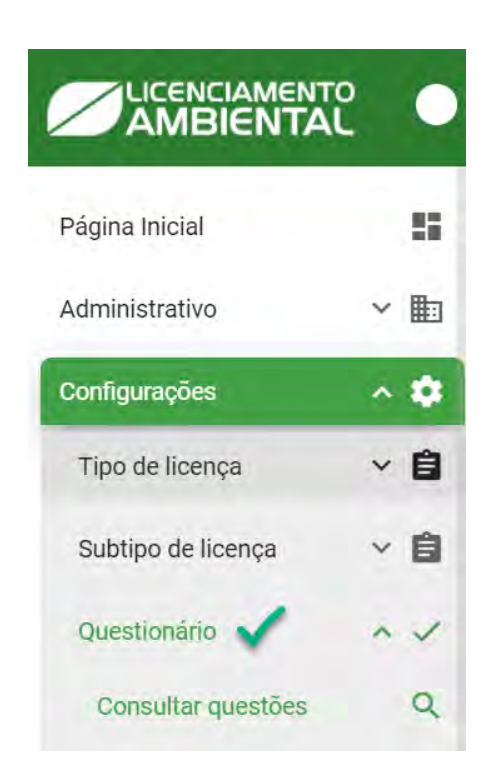

Figura 40 – Questionário

### Questionário - Consultar questões

Para consultar um questionário, clique em "Consultar questões" como indicado abaixo (Figura 41).

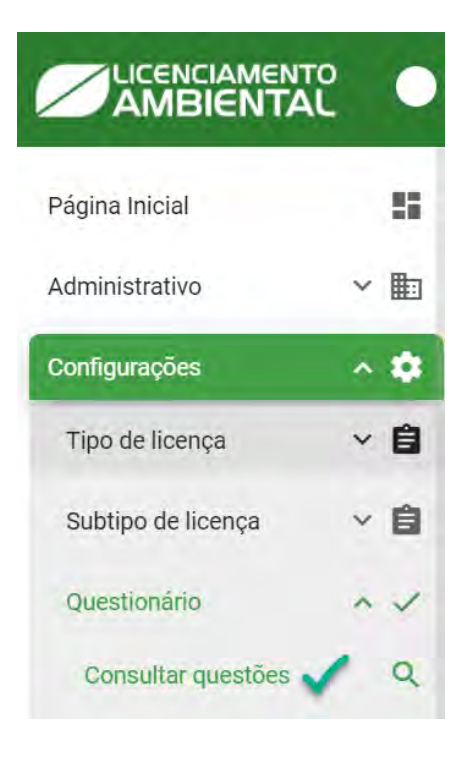

Figura 41 – Consultar questões

Para utilizar as funções em "consultar questões" utilize os passos abaixo (Figuras 42 e 43).

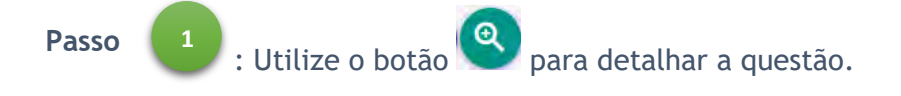

#### Consultar questão

|         | Buscar em todos os campos                                                                                                    |                                                                                                    |             |           |
|---------|----------------------------------------------------------------------------------------------------|----------------------------------------------------------------------------------------------------|-------------|-----------|
| Ordem = | Texto =                                                                                                    | Atividade 🚍                                                                                                    | Município 🚍 | Controles |
| 1       | As obras ou<br>empreendimentos/ativida<br>necessitam suprimir<br>vegetação de<br>espécimes florestais<br>com DAP (diâmetro a<br>altura do peito) maior<br>que 10 cm?                                  | Viveiro de Mudas    Reflorestamento em<br>área alterada e/ou sub-utilizada   <br>Viveiros de mudas    Ranicultura   <br>Extração e beneficiamento de gema   <br>Extração de calcário e outros produtos<br>rochosos d | Belém       | ٩         |
| 2       | As obras a serem<br>realizadas irão<br>prejudicar rios ou<br>nascentes proximas?                                                                                                    | Viveiro de Mudas    Viveiros de mudas   <br>Extração e beneficiamento de gema                                                                                                    | Belém       | ٩         |
| 2       | As obras ou<br>empreendimentos/ativida<br>não necessitam ou<br>necessitam e possuem<br>a Outorga Preventiva<br>ou Outorga de Direito<br>de Uso de Recursos<br>Hídricos ou Dispensa<br>de Outorga? 123 | Aquicultura ornamental    Extração de<br>areia e seixo, fora de corpos hidricos,<br>com beneficiamento associado                                                                                                    | Belém       | ٩         |

Figura 42 – Consultar questão

#### Questionário de Perguntas e Respostas por Atividade - Detalhar questão

|                                                                                                    |                         | 9     |                                                                                                    |      |
|----------------------------------------------------------------------------------------------------|-------------------------|-------|----------------------------------------------------------------------------------------------------|------|
| Tipologias Disp                                                                                                    | poníveis                |       | Tipologias Inseridas                                                                                                    |      |
| Abate de Aves                                                                                                    |                         | 10    | Viveiro de Mudás                                                                                                    |      |
| Aquicultura ornamental                                                                                                    |                         | 0     | Reflorestamento em area alterada e/ou sub cullizada                                                                                  |      |
| Beneficiamento de pescado, marisco e                                                                                                    | outroit                 | 15    | Viveros de mudas                                                                                                    |      |
| Comércio varejista de combustíveis par                                                                                                    | ta Veidulos automotóter |       | Ranicultura                                                                                                    |      |
| Comércio varepsta de lubrificantes                                                                                                    |                         | 0     | Extração e benéficiamento de gema                                                                                                    |      |
|                                                                                                    |                         |       |                                                                                                    |      |
| Extração de areia e seixo, fora de corpo<br>beneficiamento associado                                                                                                    | is hidricos, com        |       | Extração de calcario e outros produtos rochosos de aplicação direta<br>na agricultura                                                |      |
| Extração de area e seino, fora de corpo<br>beneficiamento associado<br>areendimento está localizado em: *<br>Rural () Urbana,<br>le Validação *<br>reaposta permute envissão de DLA<br>stas        | s hidricos, com         |       | Extração de calcário e outros produtos rochosos de aplicação desta<br>na agricultura                                                 |      |
| Extração de area e seixo, fora de corpo<br>beneficiamento associado<br>recendimento está localizado em: *<br>Rural () Urbana.<br>e Validação *<br>resposta permite envissão de DLA.<br>tas         | s hidricos, com         | Permi | Extração de calcário e outros produtos rochosos de eplicação direta<br>na agricultura                                                | Ação |
| Extração de area e seixa, fora de corpo<br>beneficiamento essociado<br>recendimento está localizado en: *<br>Rural () Urbana.<br>e Validação *<br>resposta permite ensissão de DLA<br>tas<br>Texto | Não.                    | Permi | Extração de calcario e outros produtos rectiosos de aplicação direta<br>na agricultura<br>nite DLA Solicita título de Outorga<br>Não | Ação |

Figura 43 – Detalhar questão

### **Condicionantes - Consultar**

Para acessar uma consulta condicionante clique em "Consultar" como indicado abaixo (Figura 44).

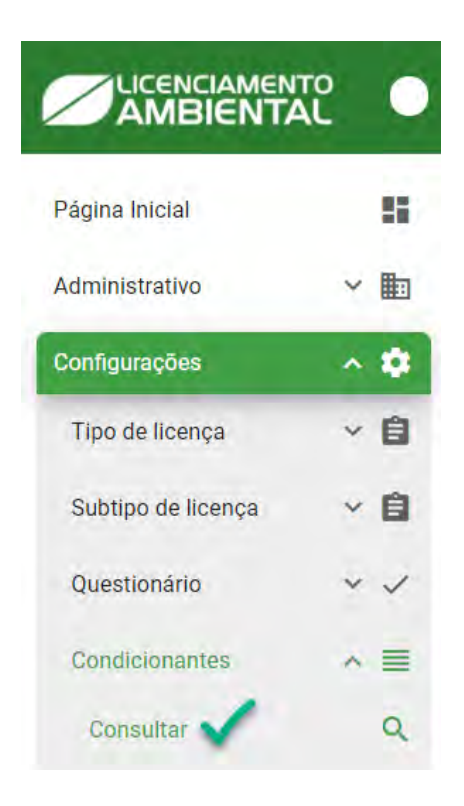

Figura 44 - Consulta de condicionante.

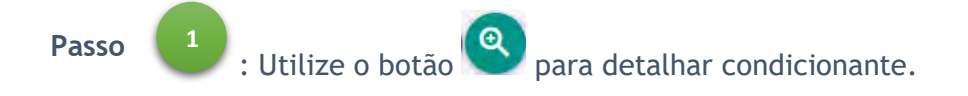

#### Consultar Condicionantes

| Buscar em todos os campos;                                     |                       |             |           |  |
|----------------------------------------------------------------|-----------------------|-------------|-----------|--|
| Título 🚍                                                       | Prazo =               | Município = | Controles |  |
| Acompanhamento do relatório de informações<br>ambientais - RIA | 365 dias (recorrente) | Belém       | ٩         |  |
| Contenção de óleos utilizados                                  | 60 dias (único)       | Belém       | ۲         |  |
| Manutenção das vias de efluentes líquidos                      | (não se aplica)       | Belém       | Q         |  |

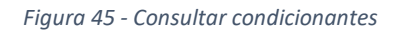

| Prazo: *                                                                                                    | Unid. Tempo                                           |                          | Qtd. Prazo                              |
|----------------------------------------------------------------------------------------------------|-------------------------------------------------------|--------------------------|-----------------------------------------|
| Não se Aplica 🔘 Recorrente 🔿 Único                                                                                     | Dias                                                  | ~                        |                                         |
|                                                                                                    |                                                       |                          |                                         |
| Descrição *                                                                                                    |                                                       |                          |                                         |
|                                                                                                    | a mismaa da informacijas ambiantais. DiA conforma     |                          | and an and a name and the second second |
| presentar a cada 365 (trezentos e sessenta e cinco) días,                                                              |                                                       |                          |                                         |
| presentar a cada 365 (trezentos e sessenta e cinco) días,<br>Iterada pelo decreto estadual nº 1881 de 14/09/2009, de a | cordo com o termo referencia constante na página da 5 | SEMAS na rede mundial de | computadores (Internet, acompanhado     |

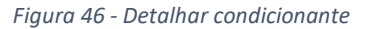

### Grupos e Tipologias

Para utilizar as Funções de Tipo de licença clique em "Grupos e Tipologias" como indicado abaixo (*Figura 47*).

|                     |   | • |
|---------------------|---|---|
| Página Inicial      |   | - |
| Administrativo      | Y |   |
| Configurações       | ^ | ٠ |
| Tipo de licença     | ~ | Ê |
| Subtipo de licença  | ~ | ê |
| Questionário        | ~ | ~ |
| Condicionantes      | ~ |   |
| Grupos e Tipologias | ~ | = |
| Novo                |   | + |
| Consultar           |   | Q |

Figura 47 – Grupos e Tipologias

### Grupos e tipologias - Novo

Para cadastrar um grupo/tipologia clique em "Novo" como indicado abaixo (Figura 48).

|                     | Ĉ | • |
|---------------------|---|---|
| Página Inicial      |   |   |
| Administrativo      | ~ |   |
| Configurações       | ^ | ۵ |
| Tipo de licença     | ~ | Û |
| Subtipo de licença  | ~ | ê |
| Questionário        | ~ | ~ |
| Condicionantes      | ~ |   |
| Grupos e Tipologias | ^ | = |
| Novo                |   | + |
| Consultar           |   | Q |

Figura 48 – Grupos e Tipologias – Novo

Siga os passos abaixo para cadastrar um Grupo/tipologia (Figura 49, 50 e 51).

| Passo 1                                           | : Insira o nome do grupo.                                    |              |
|---------------------------------------------------|--------------------------------------------------------------|--------------|
| Passo 2                                           | : Clique no botão Avançar para avançar para a próxima etapa. |              |
| Cadastrar Grupo/Tipo                              | Iogias<br>8 Resumo                                           |              |
| Nome do guipo *<br>AGROSSIVILPASTORIL<br>Cancelar |                                                              | 2<br>Ayançar |

Figura 49 – Grupos e Tipologias – Novo

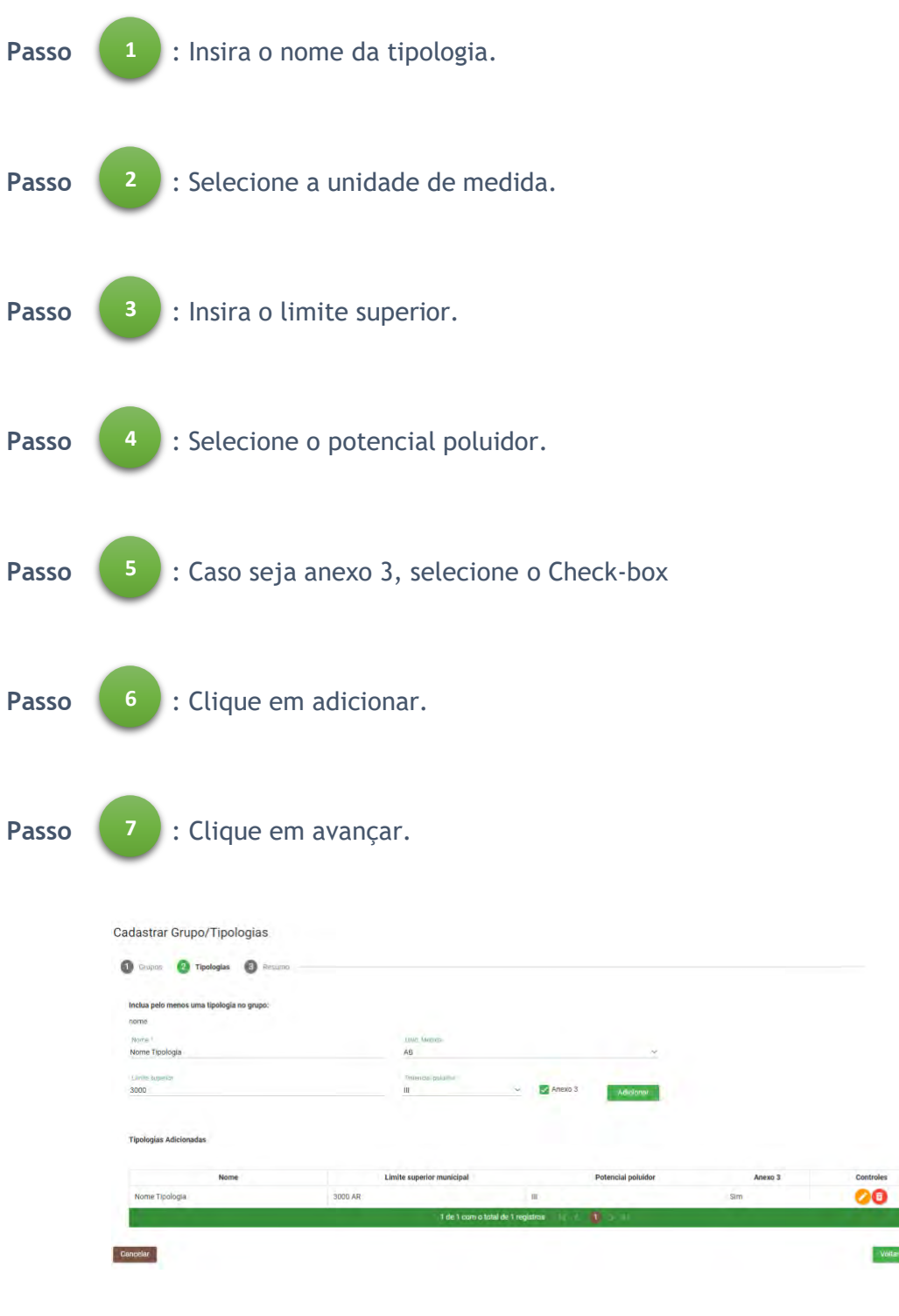

Figura 50 – Grupos e Tipologias – Novo

Passo 8 : Ver resumo e clique em avançar.

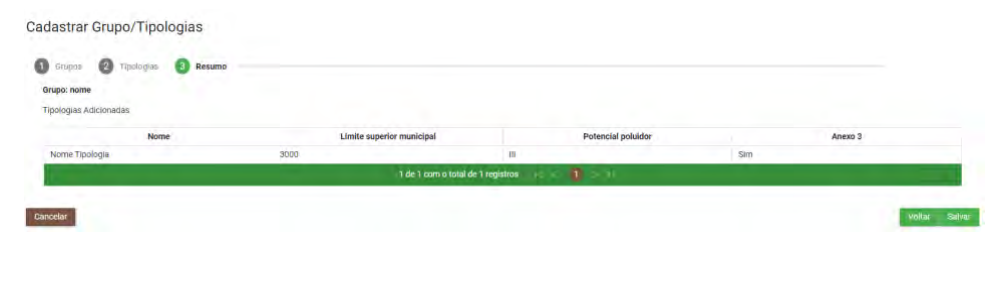

Figura 51 – Grupos e Tipologias – Novo

### Grupos e Tipologias - Consultar

Para consultar tipologia/atividade clique em "Tipologia/Atividade" como indicado abaixo (*Figura 53*).

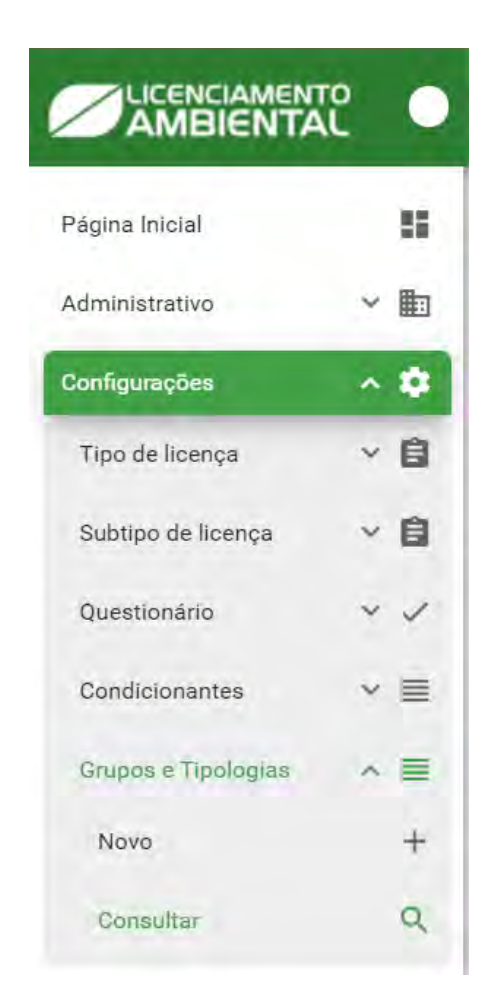

Figura 52 - Consultar Grupos e Tipologias

Para utilizar as funções em "consultar" utilize os passos abaixo (Figuras 54).

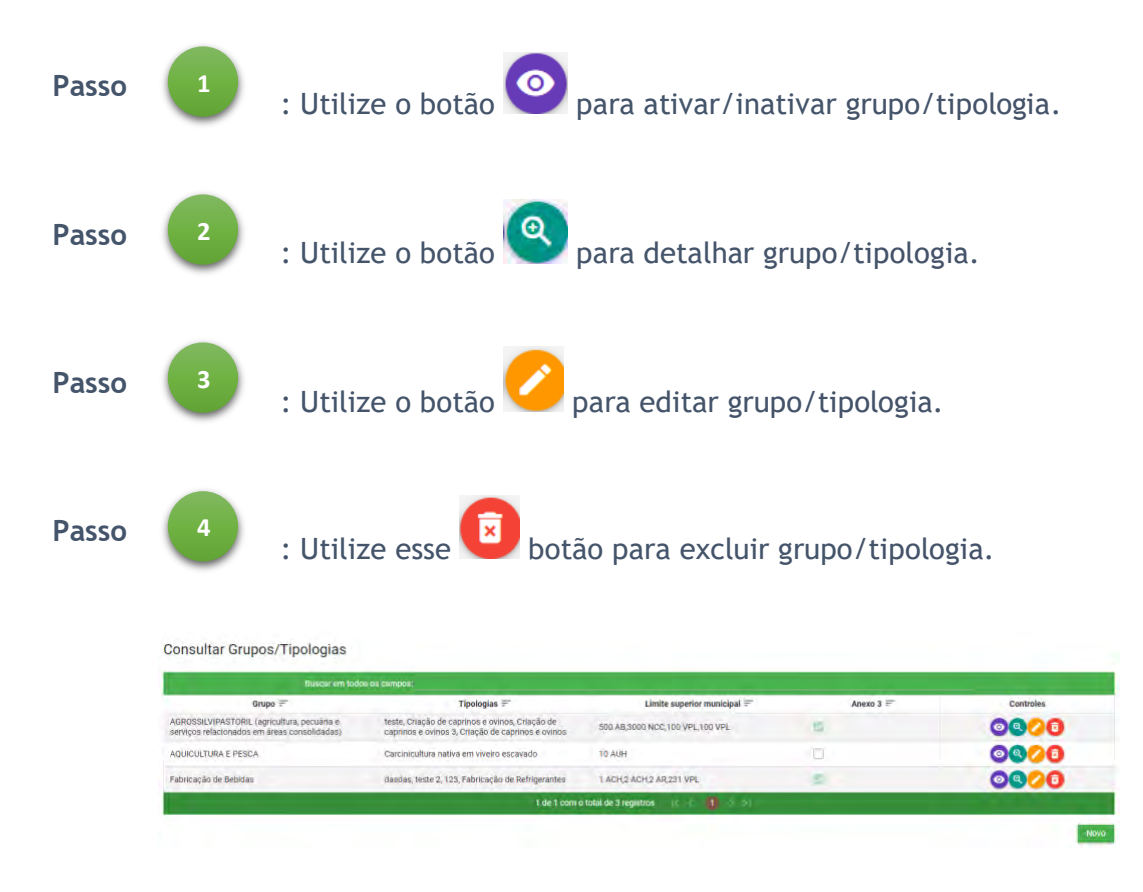

Figura 54 – Detalhar Tipologia/atividade

# Licenciamento

### Empreendimento

Para utilizar as ações de Empreendimento clique em "Empreendimento" como indicado abaixo (*Figura 57*).

| Página Inicial    | 55         |
|-------------------|------------|
| Administrativo    | ~ <b>b</b> |
| Configurações     | ~ \$       |
| Licenciamento     | ~ *        |
| Empreendimento 🗸  | ~ #5       |
| Guia de Pagamento | ~ \$       |
| Caracterização    | 8          |

Figura 53 – Empreendimento

### **Empreendimento - Consultar**

Para utilizar as ações de consultar Empreendimento clique em "Consultar" como indicado abaixo (*Figura 58*).

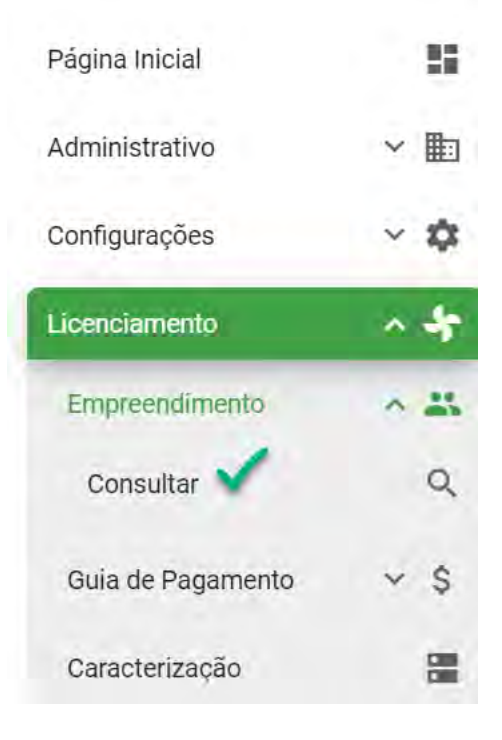

Figura 54 - Consultar empreendimento

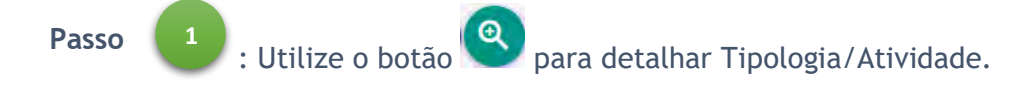

#### Consultar empreendimento

| Buscar em todos os campos:      |                            |                                  |            |           |
|---------------------------------|----------------------------|----------------------------------|------------|-----------|
| CPF/CNPJ do<br>empreendimento = | Nome do empreendimento     | Empreendedor 🚍                   | Rascunho = | Controles |
| 792.834.913-27                  | AURORA                     | Empreendedor 1                   | Sim        | (0)       |
| 34.671.968/0001-61              | Arthur e Yago Pães e Doces | Lucca Roberto Danilo Silva       | Não        | ٩         |
| 762.984.910-90                  | Diego                      | Diego Lucas Osvaldo da Silva     | Sim        | (0)       |
| 38.343.019/0001-03              | Ferragens                  | Giovanni Juan Osvaldo<br>Almeida | Não        | ٩         |
| 289.117.747-90                  | GRAPETE                    | Samuel Caleb                     | Não        | ٩         |
| 139.606.108-82                  | HELO                       | Márcia Ayla Heloise Araújo       | Sim        | ٩         |
| 442.815.820-37                  | IAGO                       | Cristiane Cláudia Silveira       | Sim        | (0)       |

#### Figura 55 - Consultar empreendimento

#### Detalhar empreendimento

| CPF: 032.640.434-16                                    | Data de nascimento: 25/01/1986                          |
|--------------------------------------------------------|---------------------------------------------------------|
| Nome Completo: Lucca Roberto Danilo Silva              | Sexo: MASCULINO                                         |
| Nome Completo da Mãe: Rosa Rafaela Ester               | Estado Civil: Solteiro(a)                               |
| RG: 555555555555555                                    | Título de Eleitor: 888888888888888888888888888888888888 |
| Naturalidade: Belém/PA                                 | E-mail: vivian.karoline@techlead.com.br                 |
| Telefone: (91)9835-6714                                | Celular: (99)99999-9999                                 |
| Endereço do empreendedor: Travessa WE-44 B, 561, Cida  | ade Nova, Ananindeua/PA, CEP: 67133-271                 |
| Endereço de correspondência: Travessa WE-44 B, 561, Ci | idade Nova, Ananindeua/PA, CEP: 67133-271               |

Figura 56 - Detalhar empreendimento

| Proprietanos   |                            |                    |
|----------------|----------------------------|--------------------|
| CPF            | Nome Completo              | Data de nascimento |
| 032.640.434-16 | Lucca Roberto Danilo Silva | 25/01/1986         |

Representantes legais

| Tipo          | CPF            | Nome Completo                       | Data de vinculação | E-mail                  |
|---------------|----------------|-------------------------------------|--------------------|-------------------------|
| Proprietário  | 032.640.434-16 | Lucca Roberto Danilo Silva          | 25/05/2020         | vivian.karoline@techlea |
| Representante | 000.963.672-29 | Vivian Karoline                     | 25/05/2020         | vivian.karoline@techlea |
| Proprietário  | 175.605.602-10 | Raimunda souza                      | 25/05/2020         | viviankaroline89@gmai   |
| Proprietário  | 609.794.022-04 | Mario Silva                         | 25/05/2020         | viviankaroline89@gmai   |
| Arrendatário  | 875.794.624-86 | Anderson Julio Leonardo de<br>Paula | 25/05/2020         | aandersonjulioleonardo  |

#### Figura 57 - Detalhar empreendimento

#### Empreendimento

CNPJ: 34.671.968/0001-61Data da fundação: 27/12/2015Razão Social: Arthur e Yago Pães e Doces LtdaEsfera de Atuação: MunicipalNome Fantasia: Arthur e Yago Pães e DocesInscrição Estadual: 15-514912-1UF: ParáMunicípio: BelémE-mail: vivian.karoline@techlead.com.brTelefone: (99)9999-9999Celular: (99)9999-9999

Endereço: Passagem Bons Amigos, 750, Coqueiro, Belém/PA, CEP: 66650-304

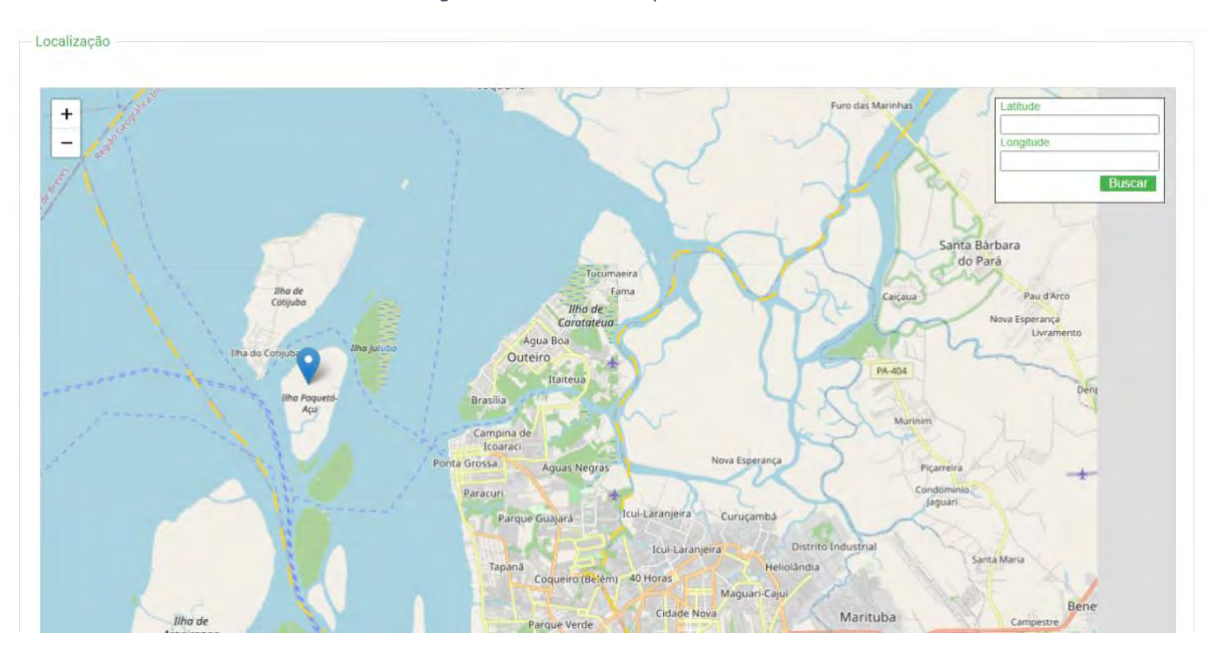

#### Figura 58 - Detalhar empreendimento

Figura 59 - Detalhar empreendimento

|                 | 71.1           | Nome completo   | E-mail                 | Celular     |
|-----------------|----------------|-----------------|------------------------|-------------|
| sponsável legal | 000 963 672-29 | Vivian Karoline | wivian karaline@tashla | 01002026706 |

Figura 60 - Detalhar empreendimento

### Guia de pagamento

Para utilizar as Funções de Guia de pagamento clique em "Guia de pagamento" como indicado abaixo (*Figura 65*).

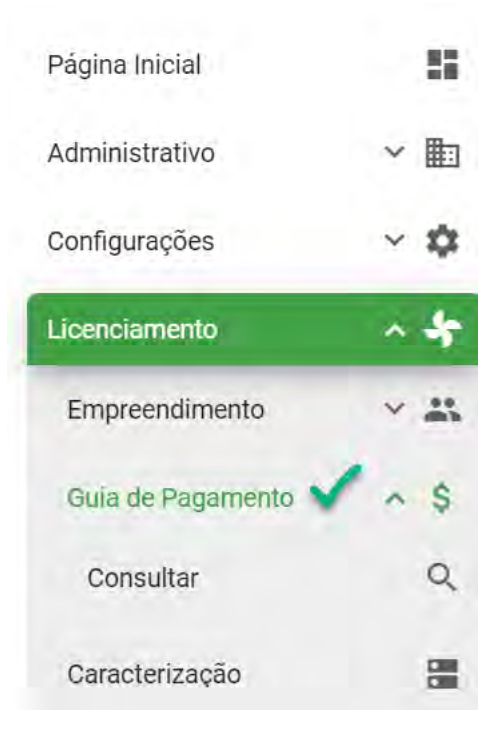

Figura 61 - Guia de pagamento

### Guia de pagamento - consultar

Para consultar Guia de pagamento clique em "Consultar" como indicado abaixo (Figura 66).

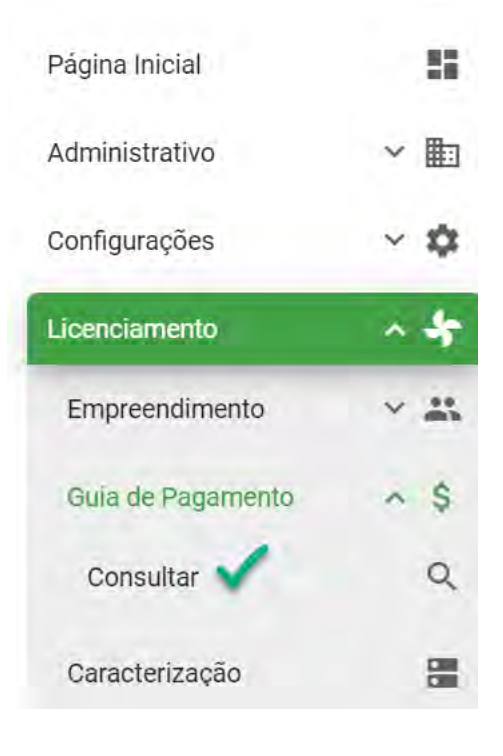

Figura 62 - Consultar guia de pagamento

Para utilizar as funções em "consultar" utilize os passos abaixo (Figuras 67 e 68).

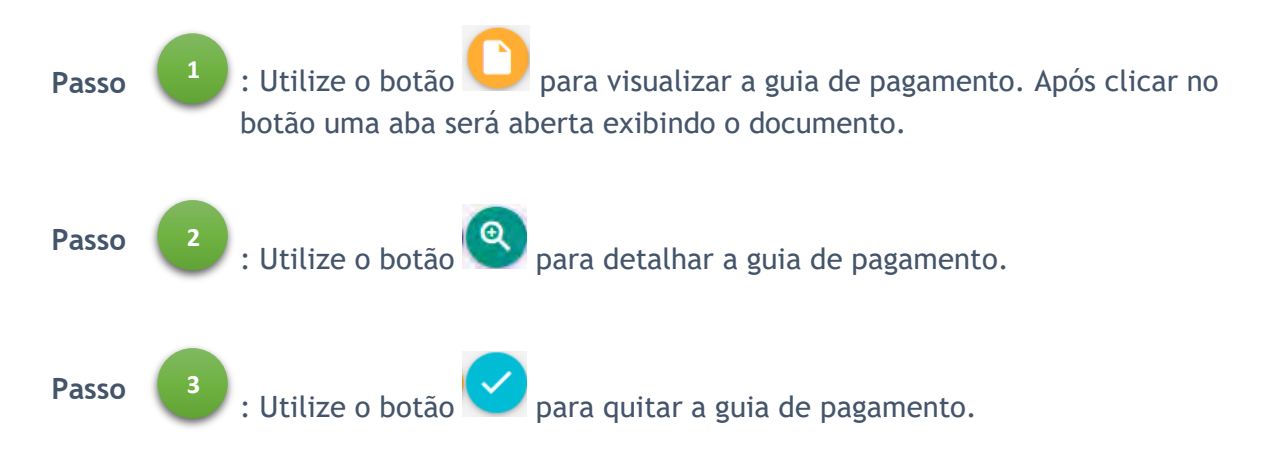

### Consultar Guia de Pagamento

| Buscar em todos os campos: |                      |                              |             |              |             |          |           |
|----------------------------|----------------------|------------------------------|-------------|--------------|-------------|----------|-----------|
| N° guia de<br>pagamento    | Número de processo   | Nome do<br>empreendimento == | Competência | Vencimento = | Valor total | Status = | Controles |
| 0000000057                 | 20201501402000000061 | PESQUE E PAGUE<br>TEIXEIRA   | 09/2020     | 24/10/2020   | R\$ 20,00   | Pago     | 00        |
| 0000000056                 | 20201501402000000060 | PESQUE E PAGUE<br>TEIXEIRA   | 09/2020     | 21/10/2020   | R\$ 120,00  | Pago     | 00        |
| 0000000055                 | 20201501402000000059 | PESQUE E PAGUE<br>TEIXEIRA   | 09/2020     | 21/10/2020   | R\$ 120,00  | Pago     | 00        |
| 0000000054                 | 20201501402000000058 | PESQUE E PAGUE<br>TEIXEIRA   | 09/2020     | 21/10/2020   | R\$ 120,00  | Pago     | 00        |
| 0000000053                 | 20201501402000000057 | PESQUE E PAGUE<br>TEIXEIRA   | 09/2020     | 15/10/2020   | R\$ 20,00   | Emitida  | 00        |
| 000000052                  | 20201501402000000056 | Refri - OK                   | 09/2020     | 15/10/2020   | R\$ 20,00   | Pago     | 00        |

Figura 63 - Consultar guia de pagamento

### Detalhar Guia de Pagamento

| N° da quia de | Valor *   |          |
|---------------|-----------|----------|
| pagamento *   | R\$120,00 | Despacho |
|               |           |          |
| - Selecione   | um amilia |          |
| + selecione   |           |          |
|               |           |          |
|               |           |          |
|               |           |          |
| ar            |           |          |
| tar           |           |          |
| tar           |           |          |

### Caracterização

Para consultar Caracterização clique em "Caracterização" como indicado abaixo (Figura 69).

| Página Inicial    | 55             |
|-------------------|----------------|
| Administrativo    | ~ 🖿            |
| Configurações     | ~ \$           |
| Licenciamento     | ~ <del>4</del> |
| Empreendimento    | ~ #            |
| Guia de Pagamento | ~ \$           |
| Caracterização 🗸  | =              |

Figura 65 — Caracterização

Para utilizar as funções em "caracterização" utilize os passos abaixo (Figura 70).

Passo : Utilize o botão para emitir recibo ou emitir licença dependendo do status da caracterização. Após a emissão do documento abrirá uma aba no seu navegador exibindo o mesmo.

#### Consultar caracterização

| Processo =           | Licença   | Data Caracterização | Tipo de licença            | Guias de<br>pagamento                                                                  | Status                                               | Controle |
|----------------------|-----------|---------------------|----------------------------|----------------------------------------------------------------------------------------|------------------------------------------------------|----------|
| 2020150140200000030  | ÷1        | 01/06/2020 17:08:07 | Licença de<br>operação     | Licença de<br>operação                                                                 | Em<br>análise                                        | 0        |
| 2020150140200000002€ | -         | 28/05/2020 17:03:42 | DECLARATORIA<br>RURAL      | DECLARATORIA<br>RURAL                                                                  | Em<br>análise                                        | 0        |
| 20201501402000000009 |           | 27/05/2020 14:35:03 | Licença Prévia<br>Dispensa | Licença Prévia<br>Dispensa<br>Licença Prévia<br>Dispensa<br>Licença Prévia<br>Dispensa | Aguardando<br>quitação<br>da guia<br>de<br>pagamento |          |
| 2020150140200000000  | 000000018 | 27/05/2020 14:35:03 | Dispensa                   | Licença Prévia<br>Dispensa<br>teste                                                    | da guia<br>de<br>pagamento                           |          |

Figura 66 - Consultar caracterização

# Tramitação

### Fluxo

Para utilizar as ações de Fluxo clique em "Fluxo" como indicado abaixo (Figura 71).

|                | ENTO | • |
|----------------|------|---|
| Página Inicial |      |   |
| Administrativo | ~    |   |
| Configurações  | ~    | ۵ |
| Licenciamento  | ~    | * |
| Tramitação     | ^    | + |
| Fluxo          | •    | x |
| Consultar      |      | Q |
|                |      |   |

Figura 67 – Fluxo

### Fluxo - Consultar

Para consultar um Fluxo clique em "Consultar" como indicado abaixo (Figura 72).

| Página Inicial | 55                     |
|----------------|------------------------|
| Administrativo | ~ 🖿                    |
| Configurações  | ~ \$                   |
| Licenciamento  | ~ \$                   |
| Tramitação     | <ul> <li>→*</li> </ul> |
| Fluxo          | ~ X                    |
| Consultar      | Q                      |

Figura 72- Consultar fluxo

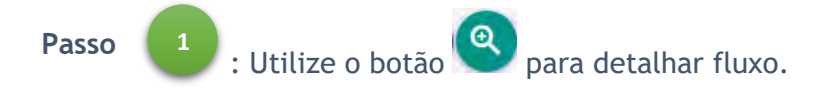

Consultar fluxo

| Nome =                      | Tipo de Análise =                                                                 | Tipos de licenças 🚍                                                                                       | Municipio =  | Controles |
|-----------------------------|-----------------------------------------------------------------------------------|----------------------------------------------------------------------------------------------------|--------------|-----------|
| nalise e aprovação          | Análise Técnica -> Aprovação Técnica                                              | Nome tipo de licença, Nome tipo de<br>licença, Tipo de Licança Teste, testte,<br>testtet                  | Terra Alta   | ٩         |
| nalise e aprovação têcnico  | Análise Técnica -> Aprovação Técnica -><br>Análise Jurídica -> Aprovação Jurídica | Extração - Ordinário                                                                                      | Igarapé-Açu  | ۹         |
| malise e provação jurídica  | Análise Jurídica -> Aprovação Jurídica                                            | Extração - Simplificado, Fabricação<br>Alimentos - Simplificada                                           | Igarapé-Açu  | (2)       |
| nálise e Aprovação Jurídica | Análise Jurídica -> Aprovação Jurídica                                            | Extração de Minerais Metálicos -<br>Dispensa, Guilherme Santos                                            | Igarapé-Açu  | ٩         |
| nálise e Aprovação Técnica  | Análise Jurídica -> Aprovação Jurídica                                            | Extração de minerais                                                                                      | Santo Cristo | ٩         |
| nálise e Aprovação técnica  | Análise Técnica -> Aprovação Técnica                                              | Extração de minerais - Declaratório                                                                       | Igarapé-Açu  |           |
| provação plano de viagem    | Análise Técnica -> Aprovação Técnica -><br>Análise Jurídica -> Aprovação Jurídica | Licença TESTE                                                                                             | Abaetetuba   | ٩         |
| luxo Ordinário              | Análise Jurídica -> Aprovação Jurídica -><br>Análise Técnica -> Aprovação Técnica | Autorização de Evento Temporário,<br>Licença de Aprovação, Licença de<br>Autorização, Licença de operação | Belém        | ٩         |
| luxo de teste               | Análise Técnica -> Aprovação Técnica                                              | testte                                                                                                    | Capanema     | ٩         |
| luxo padrão DECLARATÓRIO    | Análise Jurídica -> Aprovação Técnica -><br>Aprovação Jurídica -> Análise Técnica | DECLARATORIA URBANA, LICENÇA<br>PRÉVIA DECLARATÓRIO, TESTE, licença<br>prévia apr                         | Belém        | (2)       |

Figura 73 - Consultar fluxo

# Relatórios

### Análise em dias

Para emitir análise em dias clique em "Análise em dias" como indicado abaixo (Figura 74).

|                     |   | •   |
|---------------------|---|-----|
| Página Inicial      |   | -   |
| Administrativo      | ~ |     |
| Configurações       | ~ | \$  |
| Licenciamento       | * | 5   |
| Tramitação          | ~ | →←  |
| Relatórios          | ^ | di. |
| Análise em dias     |   |     |
| Relatório Gerencial |   |     |

Figura 74- Análise em dias

Siga os passos abaixo para emitir análise em dias (Figura 75).

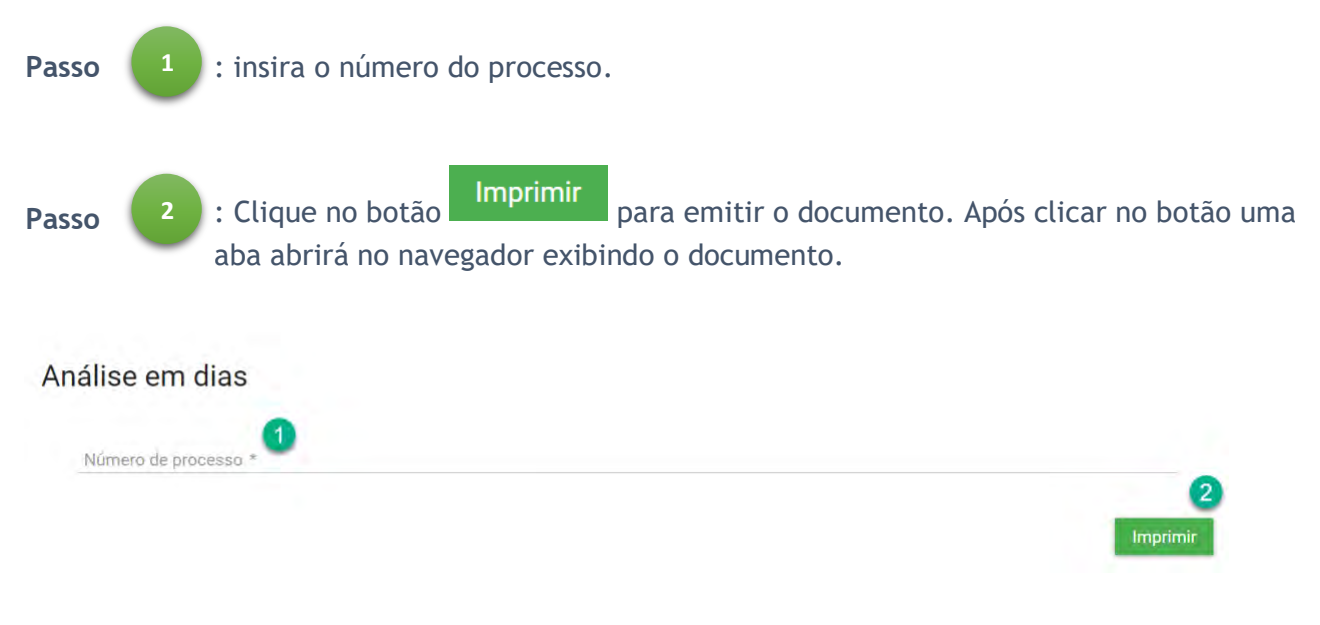

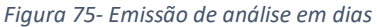

### **Relatório gerencial**

Para emitir um relatório gerencial, clique em "Relatório gerencial como indicado abaixo (Figura 76)

|                     | TO<br>AL | •               |
|---------------------|----------|-----------------|
| Página Inicial      |          | 5               |
| Administrativo      | ×        |                 |
| Configurações       | ×        | ٠               |
| Licenciamento       | *        | 5               |
| Tramitação          | ~        | → <sup>4-</sup> |
| Relatórios          | ^        | di:             |
| Análise em dias     |          |                 |
| Relatório Gerencial |          |                 |

Figura 76 - Relatório Gerencial

Siga os passos abaixo para o Relatório Gerencial (Figura 76).

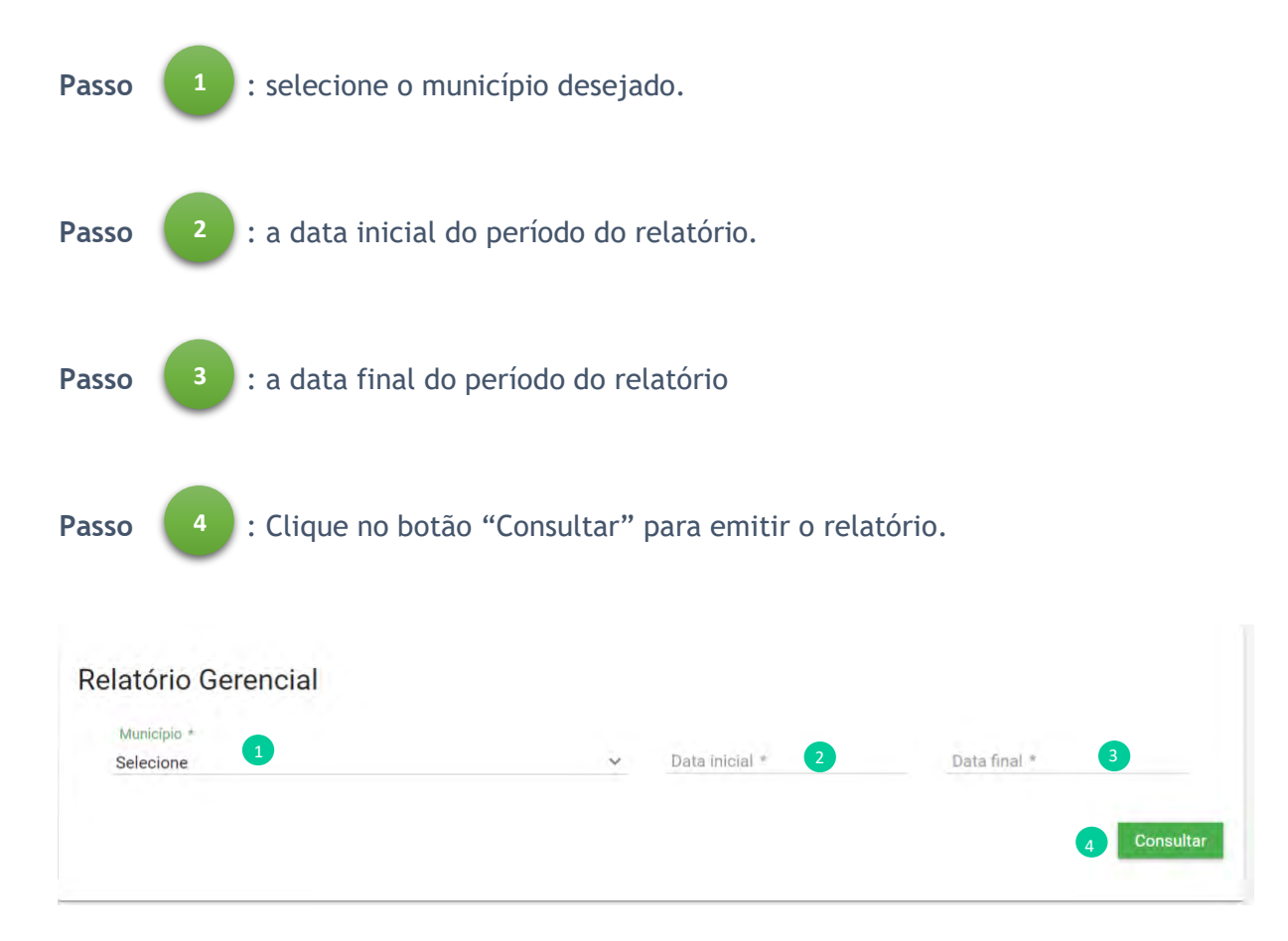

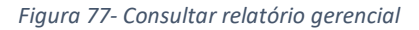

# Menu de acesso do usuário

### Alterar senha

Para alterar sua senha clique botão "alterar senha" como marcado na (Figura 78).

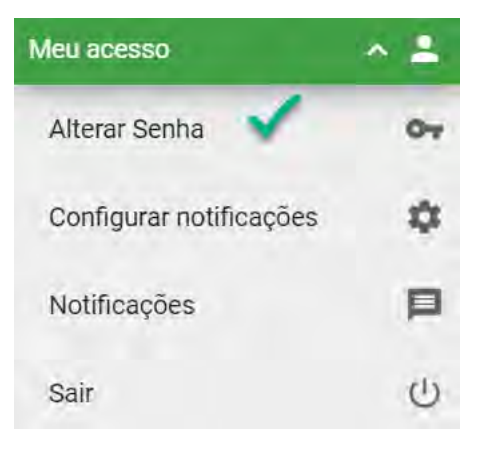

Figura 78 – Alterar senha

Para realizar a alteração de uma nova senha, siga os passos abaixo (Figura 79).

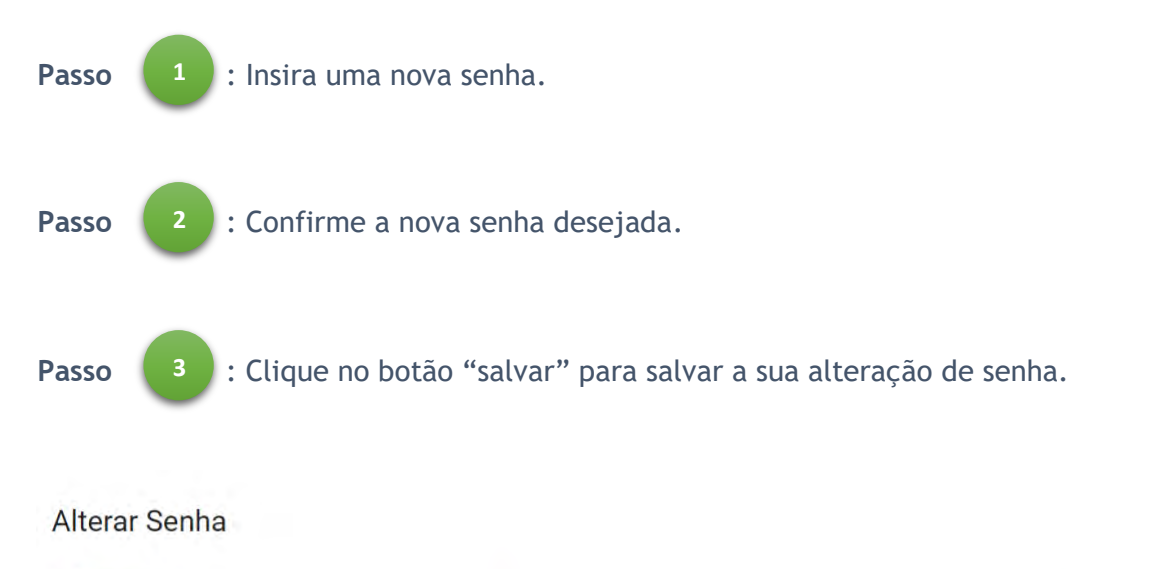

|         |   |                        | 0 |
|---------|---|------------------------|---|
| Senha * | • | Confirmar nova senha * | 6 |
|         |   |                        |   |
|         |   |                        |   |
| ar      |   |                        |   |

Figura 79 - Alterar senha

### **Configurar Notificações**

Para gerenciar suas formas de notificações clique no botão "Configurar notificações" como na *Figura 80.* 

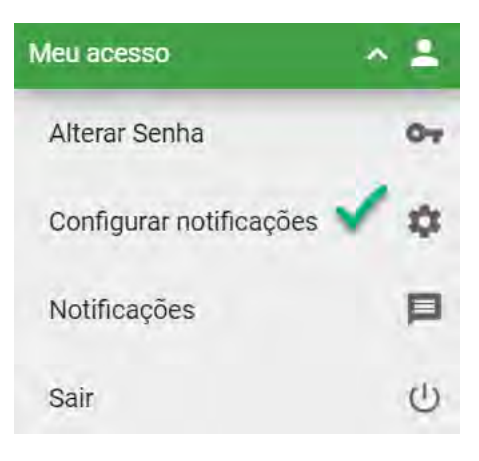

Figura 80- Configurar notificações

### Notificações

Para visualizar todas as suas notificações vá em "Notificações" como indicado abaixo (Figura 81)

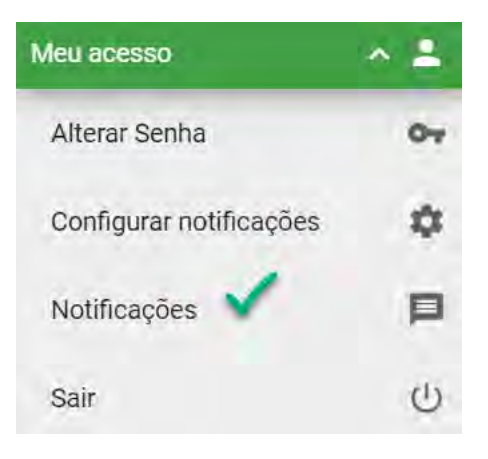

Figura 81– Notificações

### Sair

Para sair do sistema clique no botão como indicado abaixo (Figura 82).

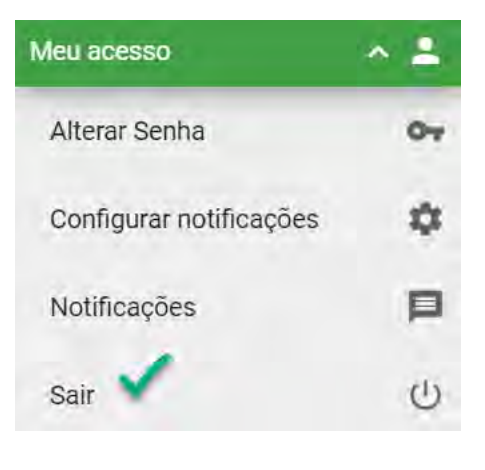

Figura 82 – Sair

Ao clicar no botão "Sair" como indicado acima, siga os passos abaixo (Figura 86).

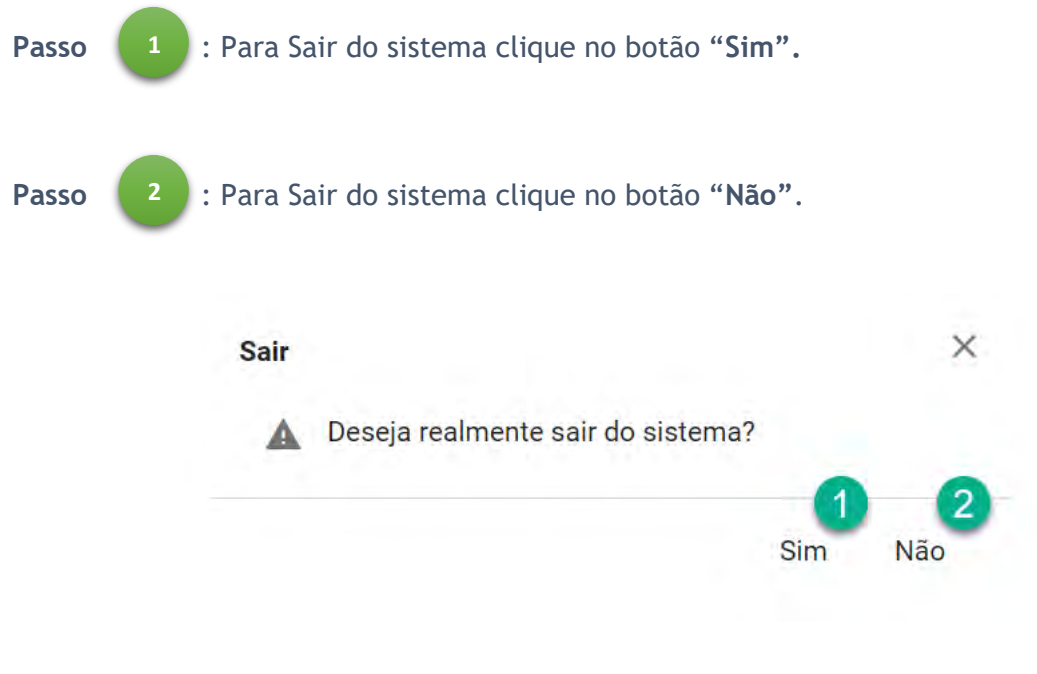

Figura 83 - Sair do sistema

Caso clicado em "Sim", você será redirecionado para tela inicial do sistema como na Figura 1. Caso clicado em "Não", você continuará no sistema.